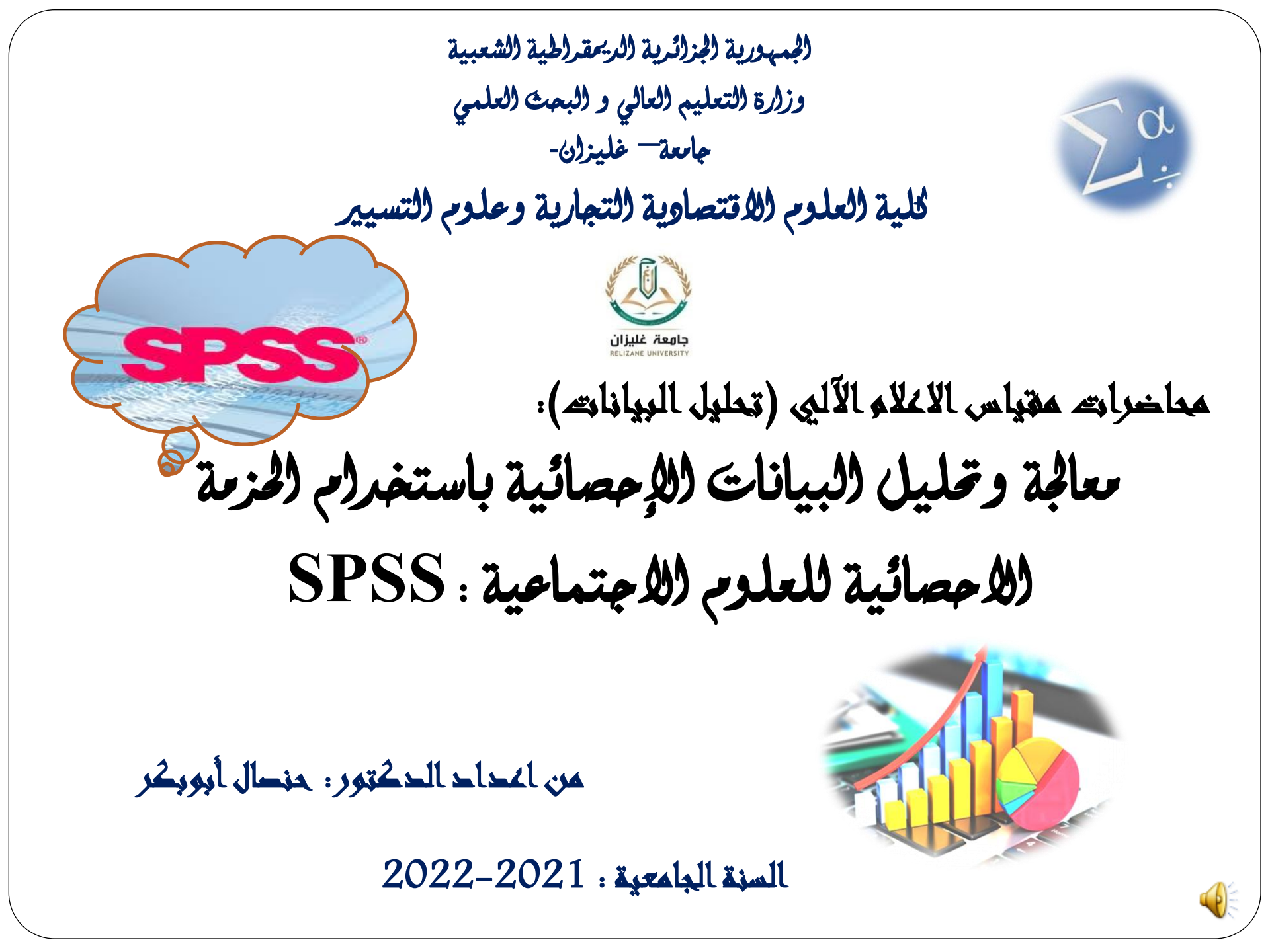

المحاور الأساسية للرورة :

مراجعة عامة لبعض المفاهيم الاساسية في الاحصاء .1 إشكالية كيفية تحليل ومعالجة البيانات الاحصائية .2 خطوات التحليل الاحصائي باستخدام SPSS. 3 تحليل استمارة الاستبيان على SPSS. .4 تحليل بيانات المنهج التجريبي على SPSS. .5 اختبارات الفروض وقراءة النتائج. .6 ورشة عمل .7 خاتمة. .8

## 1. مراجعة عامة لبعض المخاصيم الاساسية فبي الاحداء:

- يعتبر علم الاحصاء ذلك العلم الذي يختص بالطرق العلمية لجمع البيانات وتنظيمها وعرضها وتحليلها بهدف الوصول الى نتائج وقوانين تحكمها، واتخاذ القرارات المناسبة، وينقسم الى قسمان رئيسيان
- الاحصاء الوصفي: يهتم بالأساليب الخاصة بتنظيم البيانات وعرضها في جداول ورسوم بيانية او اشكال هندسية، وحساب كل من مقاييس النزعة المركزية مثل الوسط الحسابي الوسيط والمنوال، وكذا حساب ما نطلق عليه مقاييس التشتت مثل المدى والانحراف المعياري والتباين وغير ذلك من المقاييس.
- الاحصاء الاستدلالي: يهتم بالطرق التي تكشف وتستدل على المجتمع اعتماء الاستدلالي: يهتم بالطرق التي تكشف وتستدل على المجتمع اعتمادا على ما توافر من بيانات خاصة بالعينة المأخوذة منه وتتناول ما يعرف بنظرية التقدير واختبارات الفروض ومستويات الدلالة.

رحض المغاهيم الاساسية حول البيانات الاحصائية: هي الوحدة الاساسية لتكوين المجتمع الاحصائي، والتي غالباً ما تكون عبارة عن أولا: الوحدة الاحصائية فرد من افراد المحتمع الاحصائي (فرد، مؤسسة، ....) ثانيا: المجتمع الاحصائي هو مجموع المشاهدات والقياسات الخاصة بمجموعة من الوحدات الاحصائية والتي تخص ظاهرة من الظواهر القابلة للقياس، مثل مجتمع من الافراد، الطلبة، الاسر، المؤسسات، .... وغيرها ثالثا: الظاهرة الاحصائية هي الخاصية المدروسة أو المتغير المدروس في المجتمع الاحصائي، مثال ذلك الاستهلاك الدخل البطالة النمو الاقتصادي .....ال هي جزء من المجتمع الاحصائي، وفيها يشترط ان تكون ممثلة للمجتمع أحسن رابعا: العينة الاحصائية تمثيل وليس اي جزء منه، بغرض تسهيل عملية تحصيل المعلومات الخاصة بمتغيرات الدراسة، وهناك عدة معادلات للحصول على حجم العينة المناسب للمجتمع محل الدراسة نجد من اهمها :

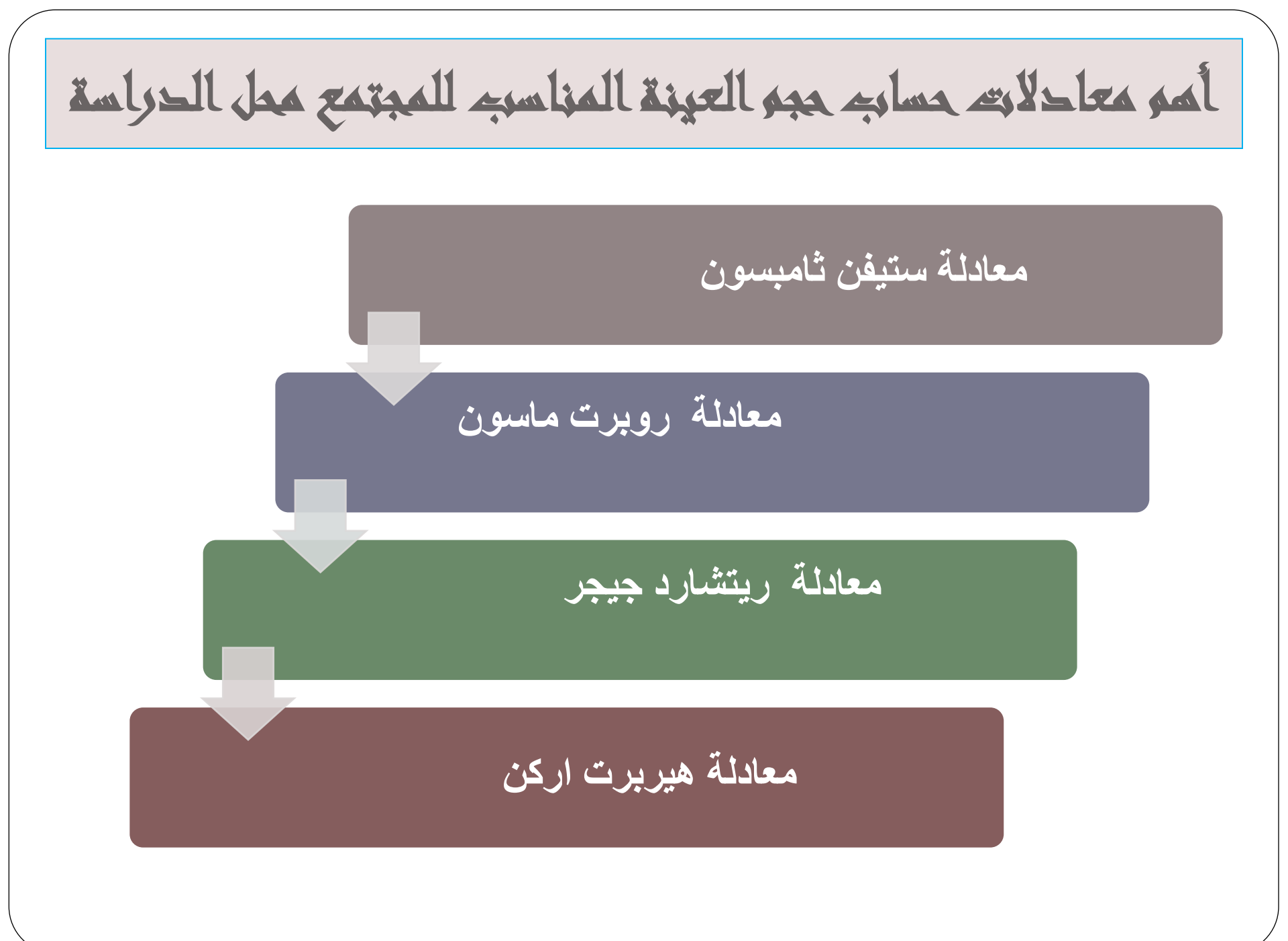

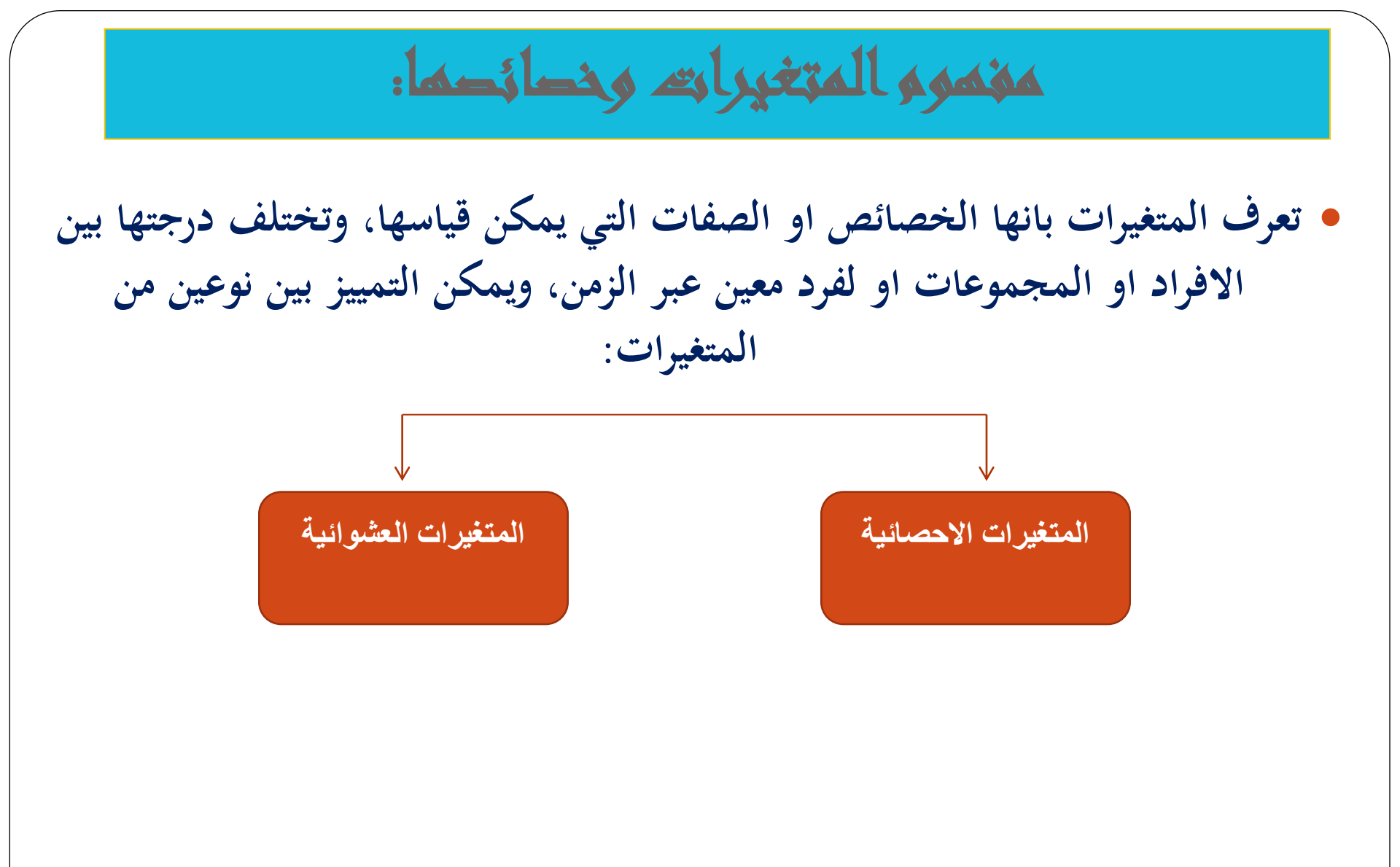

أولا: تصنيف المتغيرات مسب طريعتها: تصنيف المتغيرات حسب طبيعتها المتغيرات المتغيرات المتقطعة المستمرة (المنفصلة) (المتصلة) المتغيرات الكمية المنفصلة المتغيرات النوعية

ثانيا: تحنيف المتغيرات حسب علاقاتها مع بعضما البعض وهو ذلك المتغير الذي يفترض الباحث انها تؤثر في متغير آخر (المتغير التابع) ويحدد مقدار التغير في المتغير التابع، ويعتبر احد الاسباب التي ادت الى ظهور ظاهرة او مشكلة ما. المتغيرت المستقل وهو المتغير الذي يتلقى التاثير من متغيرات أخرى تسمى بالمتغيرات المستقلة ويمثل النتيجة التي من خلالها يمكن معالجة ظاهرة او مشكلة ما. المتغير التابع وهو المتغير الذي يتوسط (يعزز) العلاقة بين المتغيرات المستقلة والمتغير التابع. المتغير الوسيط وهو المتغير الذي يعدل العلاقة اما (برفعها او بخفضها) بين المتغيرات المستقلة والمتغير التابع. المتغير المعدل وهي المتغيرات التي تؤثر على العلاقة بين المتغيرين التابع والمستقل، ولكن الباحث يقوم بضبط اثر هذا المتغير لان اهتمامه يكون فقط على اثر المتغير المستقل على التابع. المتغير ات الضابطة

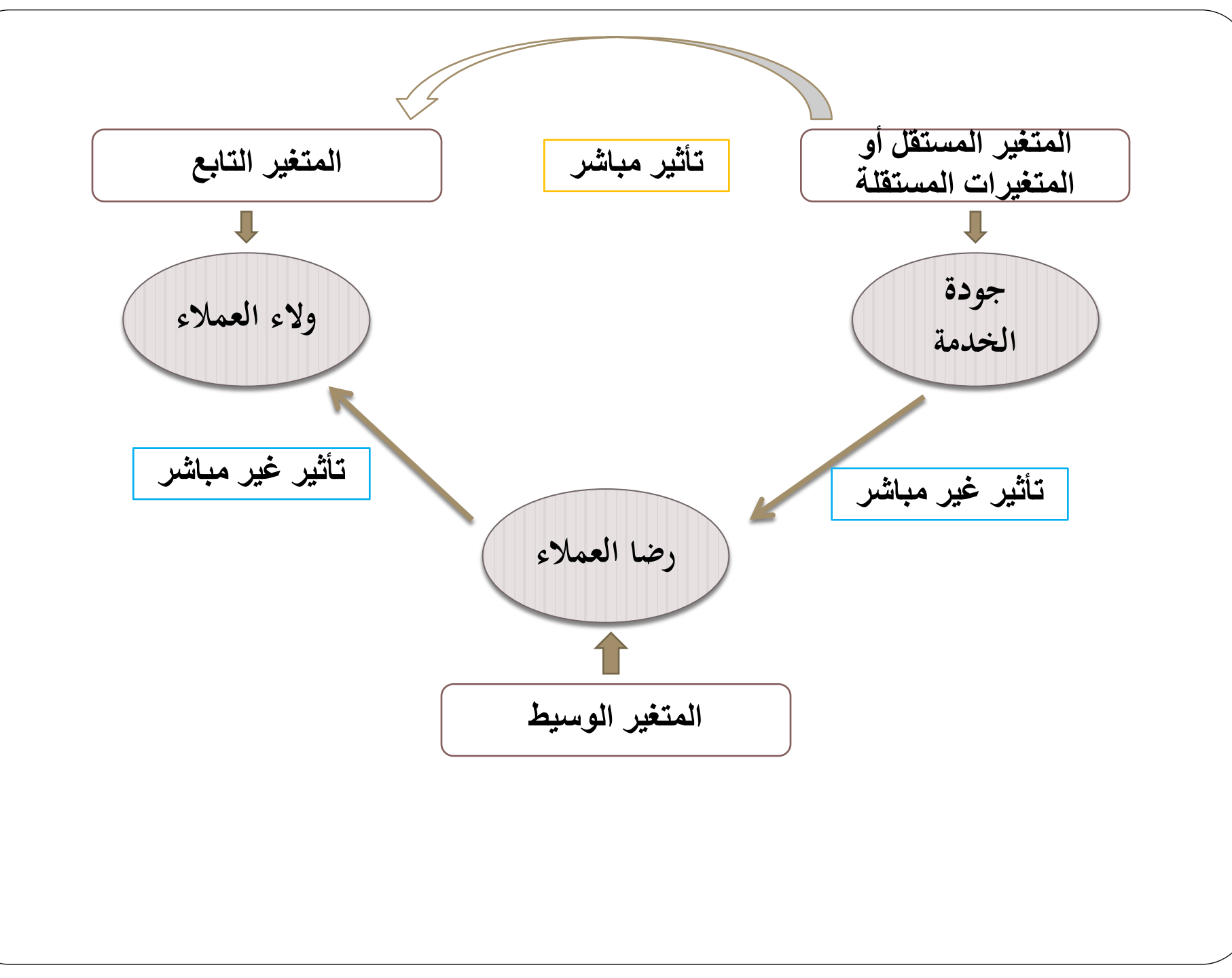

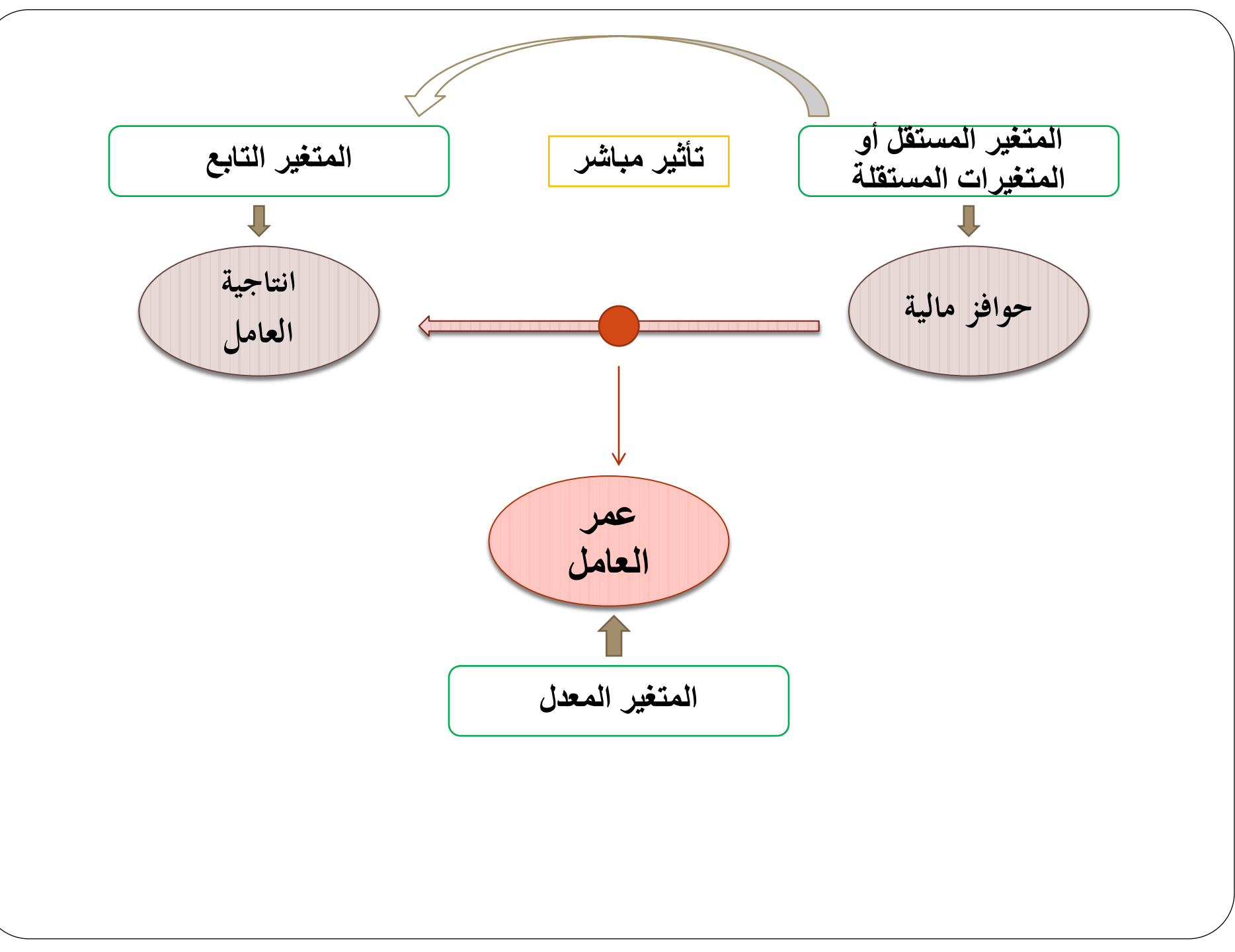

ثالثا: تصنيهم المتغيرات حسب مستويات قياسما القياس القياس القياس القياس الاسمي الفئوي الترتيبي النسبي

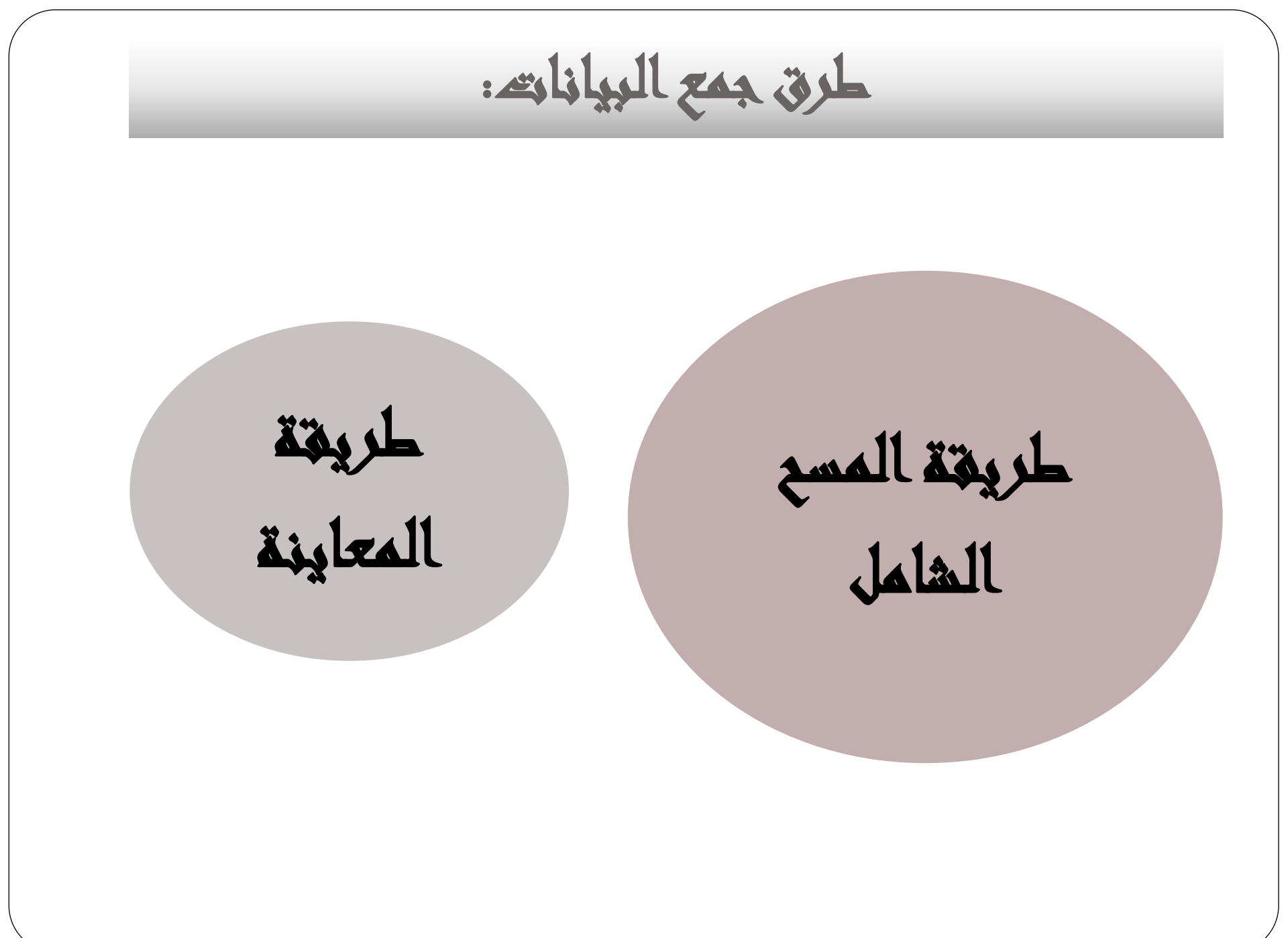

الاستعبان

> يجب أن تكون أسئلة الاستبيان بسيطة ومفهومة للجميع بنفس الطريقة ولا تكون غامضة.

مثال: كم عدد الأطفال لديك؟

هنا يتحير المجيب ليسال هل الطفل من هو دون سن الخامسة أم السابعة أم العاشرة...

ولذلك على الباحث أن يعيد السؤال ليصبح مثلا:

كم عدد الأطفال الذين تقل أعمارهم عن 12 سنة لديك؟ > يجب على الباحث أن يبتعد عن تلك الأسئلة التي توحي بالإجابة. وغالبا ما تكون الأسئلة المنفية موحية بالإجابة

مثال: ألا تعتقد أن أسلوب هذا الكتاب مبسط للدارس؟ نعم لا فالمجيب سيقوم باختيار الإجابة الأولى، وكأن الباحث يريد أن يقوم المستجيب بالإجابة كما يريد الباحث. > يجب تحديد الكميات أو الوحدات عندما تكون الإجابات أرقاما.

مثال: كم تحتاج من كمية الماء للشرب يوميا؟ .... سيجيب أحد الأشخاص لتر ماء ويجيب آخر 5 كئوس، أو غير ذلك. لذلك يجب إعادة صياغة السؤال إلى كم لترا من الماء تشرب في اليوم؟ ...، أو كم كأسا من الماء تشرب في اليوم؟ أو حتى: ما هو

- > يجب أن تكون الأسئلة مباشرة وواضحة وإن لا يفكر المُجِيب بعمق ليجيب على الأسئلة.
- > يجب أن يكون الاستبيان قصيرا قدر الإمكان، حيث قد لا يكون عند المجيب وقتا طويلا للإجابة على أسئلة الاستبيان.
- > يفضل أن يوزع الاستبيان على مجموعة صغيرة للتجريب وتعديل الأخطاء قبل التطبيق النهائي.
- > يجب أن يكون الاستبيان صادقاً وثابتاً، فان لم يكن صادقا فلن تكون المعلومات دقيقة. أما إذا لم يكن ثابتا فلن نستطيع تعميم الاستبيان، ولن يكون قرارنا صالحا لفترة زمنية معينة.
- ونقصد بصدق الاستبيان تمثيله للمجتمع المدروس بشكل جيد، أي ان الاجابات المتحصل عليها تعطينا المعلومات المستهدفة، أما ثبات الاستبيان فيعني أنه اذا اردنا توزيع نفس الاستبيان على عينة

أخرى فإن النتائج ستكون متقاربة بتلك المحصلة من العينة الأولى، وتكون النتائج بين العينتين متساوية الاحتمال (معامل ثابت). ويتم اختبار صدق ونبات الاستبيان بعدة أدوات من أشهرها معامل ألفا كرونباخ ومعامل التجزئة النصفية<sup>2</sup>، وقيم هذه المعاملات تكون محصورة بين الصفر والواحد الصحيح، وكلما كانت قريبة من الواحد نقول أن الاستبيان صادق وأنه ممثل للمجتمع المدروس، والعكس اذا كان يقترب من الصفر، وفي هذه الحالة يجب إعادة صياغة اسئلة الاستبيان وإعادة اختباره من جديد. وتجدر الاشارة الى أن هذا الاختبار يتعلق بأسئلة الاستبان من دون الاسئلة المتعلقة بالمعلومات الشخصية للمستجوب.

أنواع الاسئلة في الاستديان

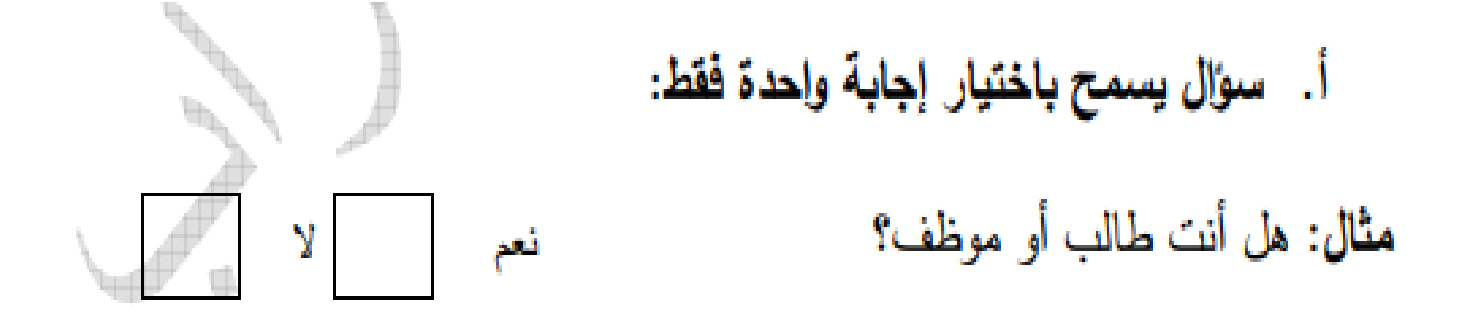

متغير واحد يكفي لتمثيل هذا السؤال، في للإجابة " نعم " بالرمز 1 وللإجابة " لا " بالرمز 2 أو نرمز للإجابة" نعم " بالرمز N وللإجابة" لا " بالرمز Y ولكن يفضل استخدام الترميز بالأرقام لان عملية إدخال البيانات الرقمية في برنامج SPSS تتم بسهولة اكثر ولان الحاسوب يفرق بين الحروف الصغيرة والكبيرة وكذلك أن كثير من الأوامر في البرنامج SPSS تنفذ فقط مع المتغيرات الرقمية ولا تنفذ مع المتغيرات الحرفية.

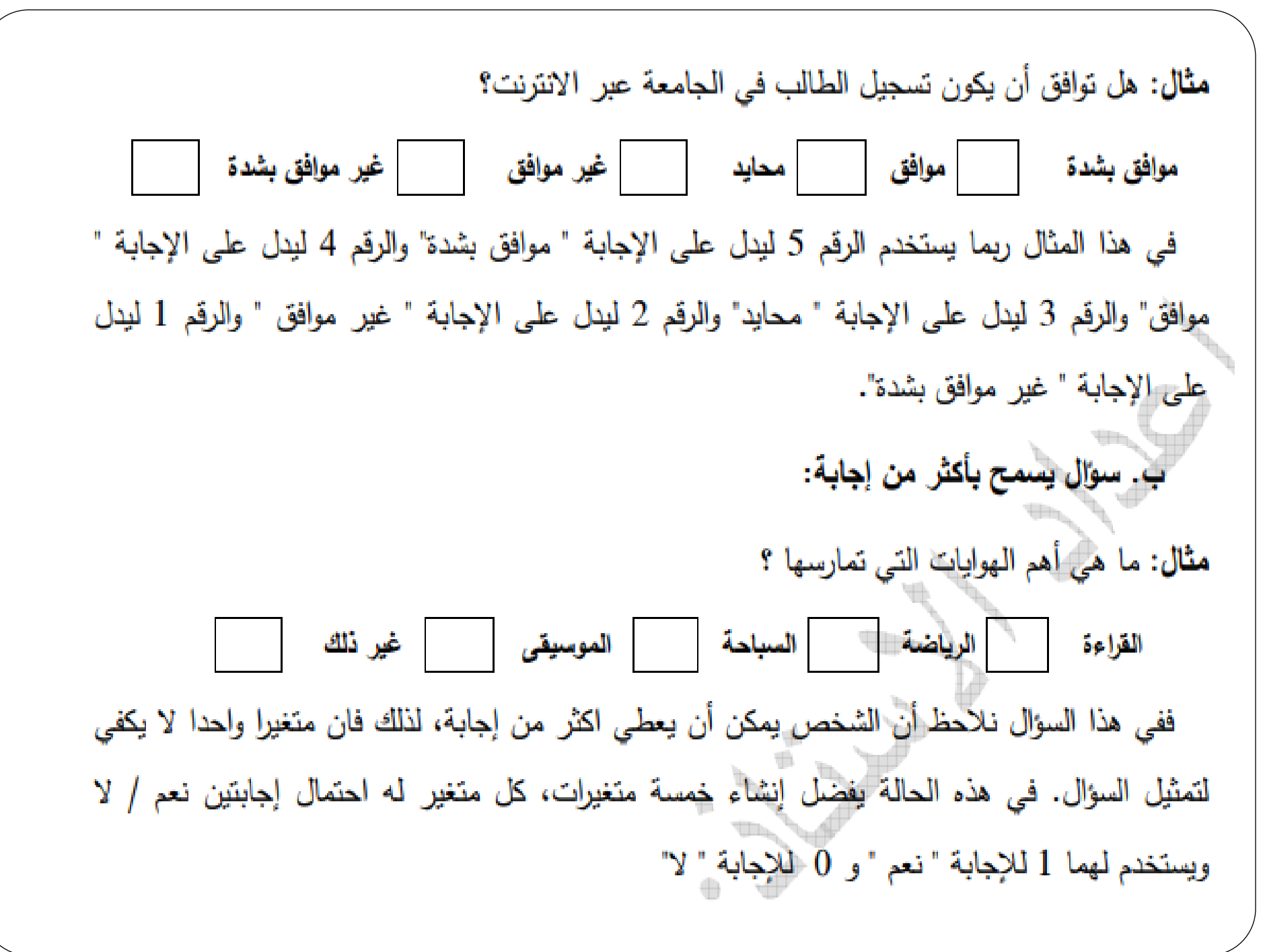

ج. سوال مفتوح جزئياً: ويقصد بذلك، السؤال الذي يسمح للشخص باختيار إجابة موجودة ضمن الخيارات أو كتابة إجابة أخرى غير موجودة ضمن الخيارات. مثال: عند سفرك للخارج أي خطوط الطيران تستخدم؟ الجزائرية التركية القطرية الأردنية غير ذلك اذكرها في هذا النوع من الأسئلة فان متغيرا واحدا يكفي لتمثيل هذا السؤال لان المسموح به هو إجابة واحدة فقط (شريطة أن يستخدم المسافر شركة طيران واحدة) إلا أن عملية تعيين رموز تصف قيم المتغير (الإجابات) هي صعبة نوعا ما وتتم باستخدام عدة طرق يمكن تلخيصها كالتالي: الطريقة الأولى: أن ترمز لكل شركة طيران وردت في الإجابة برقم من 1 إلى N حيث يمثل N عدد شركات الطيران الواردة بالإجابة وهذه طريقة سيئة لأنها تحتاج لوقت كبير، لأنه سيتعامل مع كل استبيان بشكل منفرد ليتم جمع البيانات كلها. الطريقة الثانية: تعيين الرمز 5 ليصف الإجابة " غير ذلك " بحيث يتم معاملة هذه الإجابات كمجموعة

واحدة عند تحليل الإجابات بغض النظر عما ذكر من أنواع شركات الطيران الممكنة. وهذه الطريقة سيئة

الفروض واختباراتها:

- الفرض: هو جملة علمية تعبر عن توقع او احتمال او تخمين ذكي او اجابة مؤقتة لسؤال سوف يحاول الباحث من خلال سلسلة من الاجراءات ان يتحقق منه، حيث تستمد هذه الفروض من خلفية علمية مقروءة او مسموعة او مشاهدة تنهي الحيرة وتكشف عن الغموض مؤقتا.
- يصاغ الفرض بداية صياغة مباشرة كما يتوقعها الباحث، وحتى يستطيع ان يختبر الفرض المباشر لا بد له ان يقرر في البداية هل سوف يختبره كيفيا ام كميا، ففي حالة البحوث التاريخية يكون اختبار الفرض كيفيا، وذلك بالكشف عن ادلة وبراهين تنطوي على حقائق تثبت قبول الفرض من عدم قبوله، وفي حالة البحوث التجريبية فان اختبار الفرض يصبح كميا، وهو ما يستوجب بعض المعالجات الاحصائية، وهذا ما يتطلب من الباحث أن يعدل من صياغة فرضه الى صيغة فرض احصائي.

## الفرق بين الفرض العلمي والفرض الأحصائي:

الغرض الغرض الأحدائي العلمي هو حل مقترح لمشكلة أو قضية، وهذا الحل مصاغ فهو ادعاء او تصريح بشكل استنتاجي للاجابة او بخصوص معلمة غير تخمين ذكي لحل القضية، ويتم معروفة ويتم التحقق منها التحقق منه في ضوء تحليل باسلوب احصائي قد تتعلق نظري لخبرة أو معلومة سابقة بأمور ليست لها صفة وتتمتع بصفة العمومية. العمومية.

صياتحة الفرض:

- الفروض الصفرية:
- يفترض فيها الباحث أن الفرق المتوقع صفر او ان العلاقة بين المتغيرين تساوي
   صفرا، وان اي فروق تظهر للعلاقة يمكن ارجاعها الى الصدفة.
  - مثال:
  - متوسط اعمار المحتمع لا يختلف عن الـ 47 سنة
  - معال الارتباط بين الذكاء والتحصيل لا يختلف عن 47 بالمائة
- الفرق بين تبايني أطفال الريف والمدينة لا يختلف عن الصفر حيث لا يشترط
   الالتزام بهذه الصياغة الحرفية فيمكن ان نقول: لا توجد فروق ذات دلالة احصائية
   في التحصيل الدراسي بين الاطفال في الريف والمدينة او بين الاطفال الذين التحقوا
   برياض الاطفال والاطفال الذين لم يلتحقوا.

حيائة الغرض:

- الفروض البديلة:
- وفيها يفترض الباحث أن العلاقة بين المتغيرات موضع الدراسة أو الفروق المتوقعة لا تساوي الصفر وأن الامر
   لا يعود للصدفة
- ويكون للفرض الصفري عادة فرض بديل مصاحب، والذي يقبل اذا رفض الفرض الصفري ويرفض اذا قبل،
   والفرض البديل يصاغ باحدى الطريقتين التاليتين:
- فرض بديل غير متجه، وهو فرض محايد ينص على ان الملمة مثلا لها قيمة تختلف بغض النظر عن كون
   الاختلاف زيادة او نقصان مثل : متوسط اعمار المجتمع يختلف عن الـ 47 سنة
  - متوسط الذكاء لدى الذكور يختلف عن متوسط الذكاء لدى الاناث
- وهنا كذلك لا يلتزم بالنص السابق للفرض فيمكن القول، توجد فروق ذات دلالة احصائية في الذكاء بين
   الذكور والاناث ...الخ
  - اما الفرض البديل المتجه، فهو فرض غير محايد ينص على ان المعلمة للمجتمع مثلا أكبر او اصغر مثال:
    - متوسط اعمار المجتمع اكبرعن ال 47 سنة
    - متوسط اعمار المجتمع لاصغرعن الـ 47 سنة
      - وكذلك هنا لا يشترط الالتزام بالنص

خطوابت التحقق من الفروض:

- اذا تطلب التحقيق من الفرض استيفاء افتر اضات معينة حول المجتمع الذي تسحب منه العينة فان الباحث يتخذ
   الطرق البارامترية لتنفيذ خطته، ومن امثلة هذه الافتر اضات ان تتخذ البيانات في المجتمع شكل التوزيع الطبيعي.
- اما اذا لم يتطلب التحقق من الفرض استيفاء افتراضات معينة حول المجتمع الذي تسحب منه العينة، فان الباحث يتخذ الطرق اللابار امترية.
- وتستخدم في الحالات التي لا يكون فيها التوزيع النظري للمجتمع الاصل الذي اختيرت منه العينة معروفا في حالة عدم امكانية الوفاء بافتراض ان التوزيع النظري للمجتمع طبيعيا، لذلك فالامر يتطلب تحديد نوع توزيع للمجتمع المجتمع الاصل قبل التقدم للتحقق من صحة الفرض، من خلال عينة اشتقت من ذلك المجتمع او مفروضة، او من خلال المحتمع الاصل الحقائق السابقة حول الظاهرة (مثل الذكاء)
- تحديد مستوى الدلالة الاحصائية الفا المناسب لطبيعة مجال البحث هل هو للعلوم الاجتماعية ام الصيدلانية ام الزراعية.
- ففي الوقت الذي ترتضي العلوم الاجتماعية فيه بمستويات دلالة لا تقل عن 0.05 نجد ان العلوم الزراعية قد ترتضي بمستويات دلالة تصل الى 0.1 بينما البحوث في مجال الادوية وفعاليتها على المرضى يجب ان ترتفع بمستويات دلالة الى 0.001 او 0.0001 مثلا.
- تحديد الاختبار الاحصائي لاختبار الفرض الصفري او التحقق من صحته، وبافتراض ان هذا الفرض صحيح ويحدد الاحتمال الذي يجعل الفرق بين القيم المشاهدة والقيم النظرية جو هريا ولها دلالة.
  - اذا كانت قيمة الاحتمال اقل من الفا نرفض الفرض الصفري ونعلق على النتيجة باستخدام الفرض البديل.

حالة التوزيع الطبيعي: المعلمتين 
$$\mu$$
 و  $2\sigma$  إذا كانت  
يقال أن المتغير العشوائي X يتبع توزيعاً طبيعياً بالمعلمتين  $\mu$  و  $2\sigma$  إذا كانت  
دالة كثافته الاحتمالية هي  
 $f(x) = \frac{1}{\sigma\sqrt{2\pi}} \exp\left[-\frac{(x-\mu)^2}{2\sigma^2}\right] = f(x)$   
 $\infty > x > \infty$  .  
 $\infty > x > \infty$  .  
 $(\mu, \sigma^2) = \frac{1}{\sigma\sqrt{2\pi}} \exp\left[-\frac{(x-\mu)^2}{2\sigma^2}\right] = -\infty$   
 $e^{2\sigma}$  هي متوسط التوزيع  
 $e^{2\sigma}$  هي متوسط التوزيع  
 $e^{2\sigma}$  هي تباين التوزيع، و خالبا ما يكتب هكذا  $(2, \sigma, \mu, \sigma)$   
 $e^{2\sigma}$  هي تباين التوزيع، و خالبا ما يكتب هكذا  $(2, \sigma, \mu, \sigma)$   
 $e^{2\sigma}$  هي تباين التوزيع ، و خالبا ما يكتب هكذا  $(2, \sigma, \mu, \sigma)$   
 $e^{2\sigma}$  هي تباين التوزيع ، و خالبا ما يكتب هكذا  $(2, \sigma, \mu, \sigma)$   
 $e^{2\sigma}$  هي تباين التوزيع ، و خالبا ما يكتب هكذا  $(2, \sigma, \mu, \sigma)$   
 $e^{2\sigma}$  هي تباين التوزيع ، و خالبا ما يكتب هكذا  $(2, \sigma, \mu, \sigma)$   
 $e^{2\sigma}$   $e^{2\sigma}$   $e^{2\sigma}$ 

القانون التجريبي للتوزيع الطريعي

تنقسم المساحة تحت المنحنى الطبيعي حسب القانون التجريبي (Empirical Rule) إلى ثلاثة أقسام كما هو موضح بالجدول التالي وتتضح هذه النسب من خلال المساحات تحت المنحني كما في الشكل المقابل للجدول:

| $\mu = k\sigma, \mu + k\sigma$ تتحصين بين | المسلحة التقريبية       |
|-------------------------------------------|-------------------------|
|                                           | تحت المنحنى الطبيعي     |
| $(\mu - \sigma, \mu + \sigma)$            | من المساحة الكلية%68    |
| $(\mu - 2\sigma, \mu + 2\sigma)$          | من المسلحة الكلية%95    |
| $(\mu - 3\sigma, \mu + 3\sigma)$          | من المساحة الكلية %99.7 |

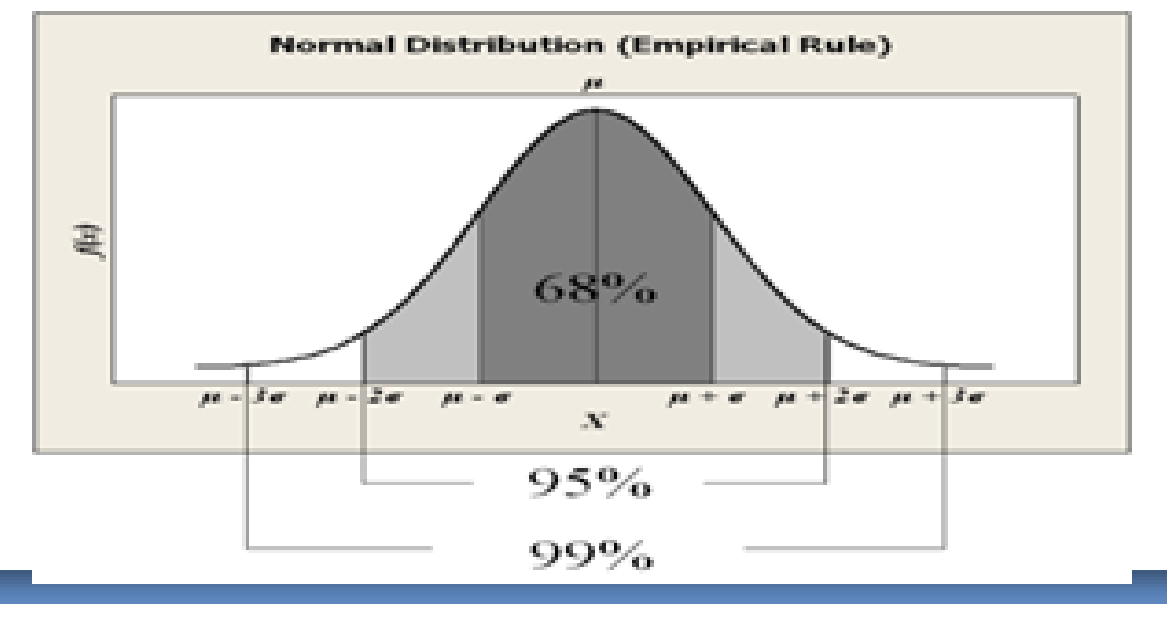

مثال توضيحي

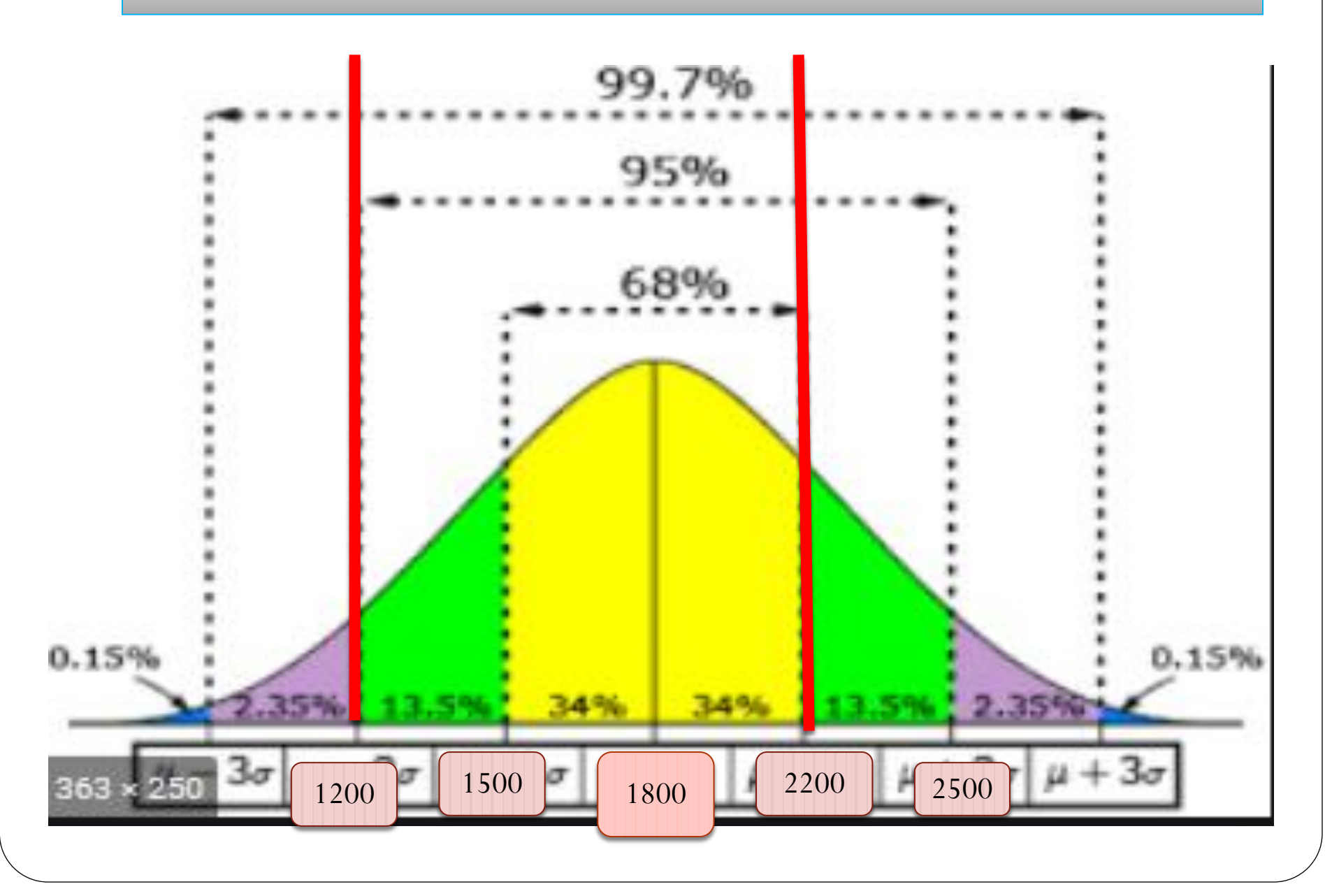

تحليل ومعالجة البيانات الإحصائية باستخدام برنامچ SPSS ؟.

تساؤلات :

- 1. ما هو برنامج <mark>SPSS</mark> ؟.
- 2. كيف أستخدم برنامج SPSS ؟.
- 3. ما هي الخلفية النظرية الإحصائية لتحليل البيانات الإحصائية في حالة استمارة الاستبيان والمنهج التجريبي.
  - 4. ماهي تقنيات التحليل الاحصائي لاستمارة الاستبيان على SPSS?.
  - ما هي تقنيات التحليل الاحصائي المستخدمة في المنهج التجريبي على SPSS?.
    - 6. كيف يتم تحليل مخرجات التحليل الاحصائي باستخدام SPSS؟.

الأهداف

دعم وترصين الخلفية النظرية الإحصائية للطلاب والباحثين.
 تعلم برنامج SPSS. (CV)
 تعميق مستوى التحليل الاحصائي للبيانات أكثر.
 تحسين جودة البحوث والدراسات الأكاديمية للطلبة الباحثين.

أولا: تقديم برنامج SPSS

- تعتبر الحزمة الإحصائية SPSS من أفضل الحزم أو البرامج الإحصائية الجاهزة لعتبر الحزمة الإحصائية الجاهزة للعرض والتحليل الإحصائي على مستوى العالم.
  - يعرف SPSS بأنه برنامج إحصائي (logiciel statistique) يتكون من مجموعة من البرامج المعدة مسبقا (جاهزة) لإدخال وتعديل وعرض وتحليل البيانات الإحصائية.
    - والاسم الغير مختصر لهذا البرنامج هو

"Statistical Package For Social Sciences »

- وتعني بالعربية "البرامج (الحزم) الإحصائية لعلوم الاجتماع"
- ظهرت أول طبعة لـ SPSS عام 1970, بعد ذلك ظهرت عدة إصدارات تعمل كلها تحت نظام MS Dos وتميزت بصعوبة الاستخدام.
  - في بداية التسعينيات ظهر الإصدار الخامس والسادس تحت نظام Win فسهل التعامل مع هذا البرنامج مما أدى إلى انتشار استخداماته فتوالت بعد ذلك

ثانيا: مراحل التحليل الإحصائي باستخدام SPSS

- أ- مرحلة التعريف L'étape d'identification:
   يعني تعريف المتغيرات أي ترميز وضبط ووصف خصائصها على ملف البيانات، تحتاج الى تركيز، تمثل20% من وقت وعملية التحليل الاحصائى.
- ب مرحلة ادراج البيانات L'étape De La Saisie:
   أسهل مرحلة من حيث الجهد وأطولها من حيث الوقت (تمثل 70%) من وقت التحليل.
  - ج مرحلة المعالجة L'étape De Traitement :
     نعني بها تطبيق العمليات الإحصائية المتعددة و هي الهدف الكلي من التحليل ولا تحتاج سوى لحوالي 10% من الوقت.

ملاحظة: الطبعة التي سأشتغل عليها في هذه المحاضرة هي: SPSS21

ثالثا: مرحلة التعريهم L' étape d'identification (SPSS ربغت ملغت البيانات على (SPSS)

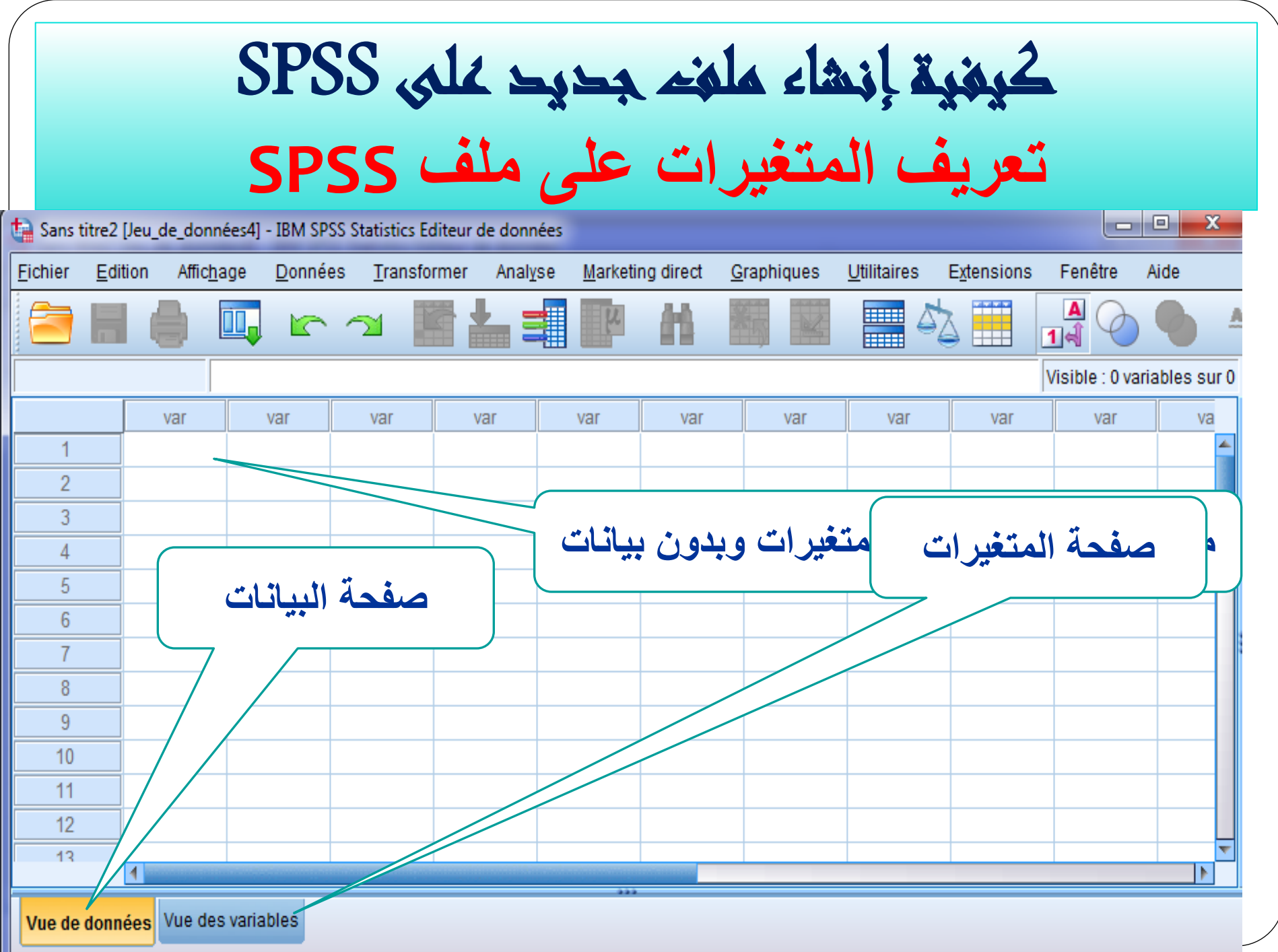

## الشروط اللازمة لكتابة اسم المتغيرات.

- 1. لا بد أن يبدأ الاسم بحرف ولا يكون به فراغات.
   2. لا يسمح باستخدام الحروف الآتية لجزء من اسم المتغير (.
   . \* ! ?).
  - 3. لا بد أن يكون الاسم وحيدا في نفس الملف.
- 4. لا يمكن استخدام الكلمات الآتية كاسم للمتغير (LE TO
- EQ NE ALL BY LT OR GT AND NOT .( GE WITH
  - 5. يمكن كتابة اسم المتغير بالانجليزية بالفرنسية وحتى العربية.

## كيغية إنشاء ملغم جديد على SPSS تعريف المتغيرات على ملغم

المحور الثالث: أخلاقيات تتعلق بمسؤوليات المعلم نحو نفسه.

| درجة الالتزام بها |       |       | درجا  |       | الفقرة                                                          | رقم<br>تقت |
|-------------------|-------|-------|-------|-------|-----------------------------------------------------------------|------------|
| معافق             | موافق | محابد | غير   | غير   |                                                                 | العفرة     |
| بشدة              |       |       | موافق | موافق |                                                                 |            |
|                   |       |       |       | بشدة  |                                                                 |            |
|                   |       |       |       |       | ضميرك هو الموجه والرقيب لعملك <u>.</u>                          | -1         |
|                   |       |       |       |       | قدوتك في كل أقوالك وأفعالك الرسول صلى الله عليه وسلم            | -2         |
|                   |       |       |       |       | قدوة حسنة لتلاميذك في مظهرك ومسلكك وخلقك                        | -3         |
|                   |       |       |       |       | صِيادِقا، أمينا، مستقيما في عملك فلا يكنب قولك فعلك.            | -4         |
|                   |       |       |       |       | تلتزم في أسلوبك الديمقر الهية من غير تسلط أو استبداد.           | -5         |
|                   |       |       |       |       | لبقا، حكيما، تتعامل مع الأمور العادية والطارئة.                 | -6         |
|                   |       |       |       |       | ملتزما بالمواعيد ومحترما للنظم واللوائح والقوانيين              | -7         |
|                   |       |       |       |       | ذيوعظي علمي متقتح بعيدا عن التعصب والتحزب                       | -8         |
|                   |       |       |       |       | متمتيا بصحة جسمية ونفسية مع اتزان عاطفي.                        | -9         |
|                   |       |       |       |       | محيا لعملك متحمسا له متقانيا ومخلصا فيه                         | -10        |
|                   |       |       |       |       | عطوفا رؤوفا على تلاميذك متواضعا معهم صابرا على أخطائهم ومتسامحا | -11        |
|                   |       |       |       |       | واتقا بنفسك، مستقلا بشخصيتك                                     | -12        |
|                   |       |       |       |       | مرحا، بسّوسًا، محبا للنكتة والجمال                              | -13        |
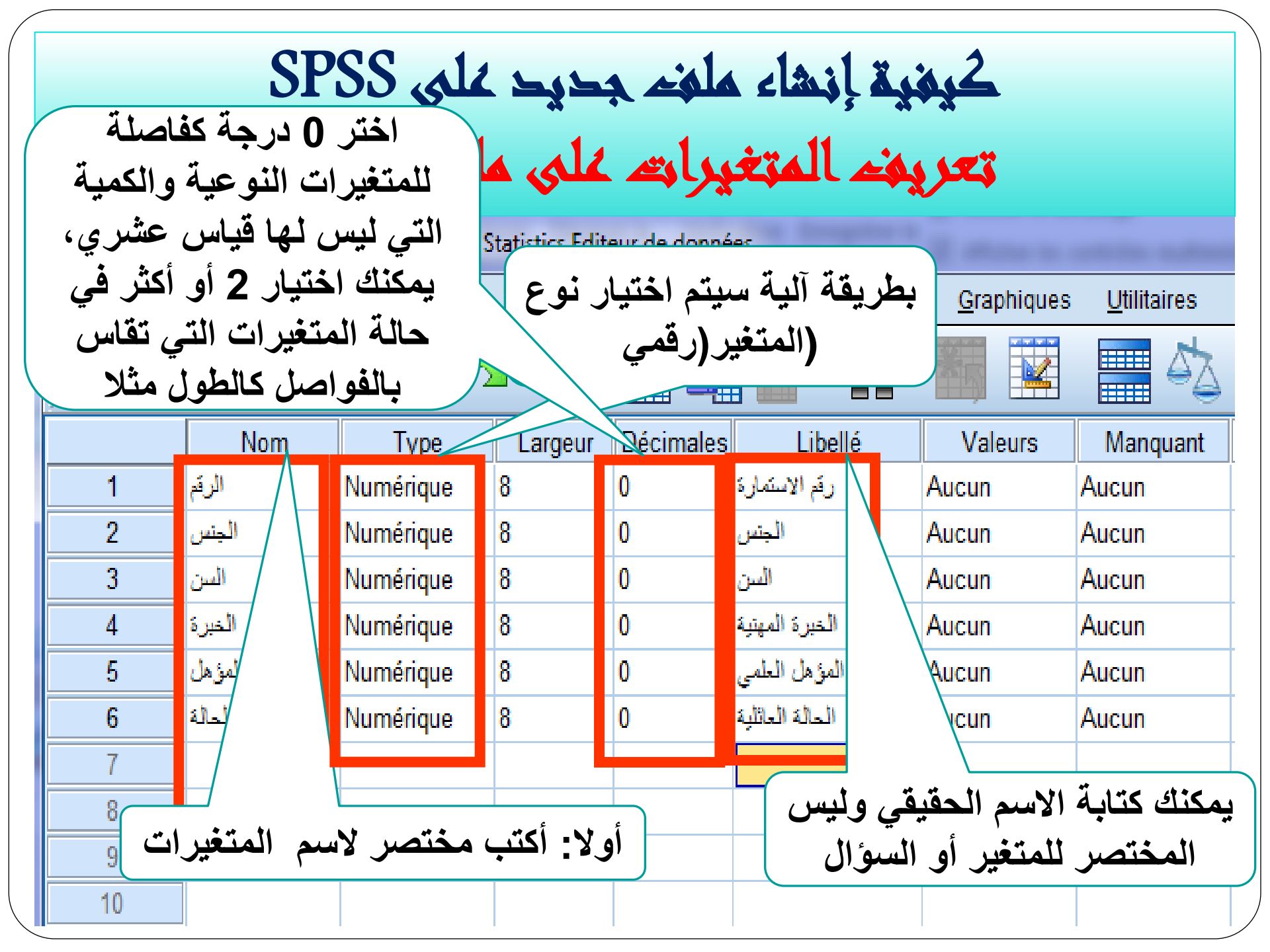

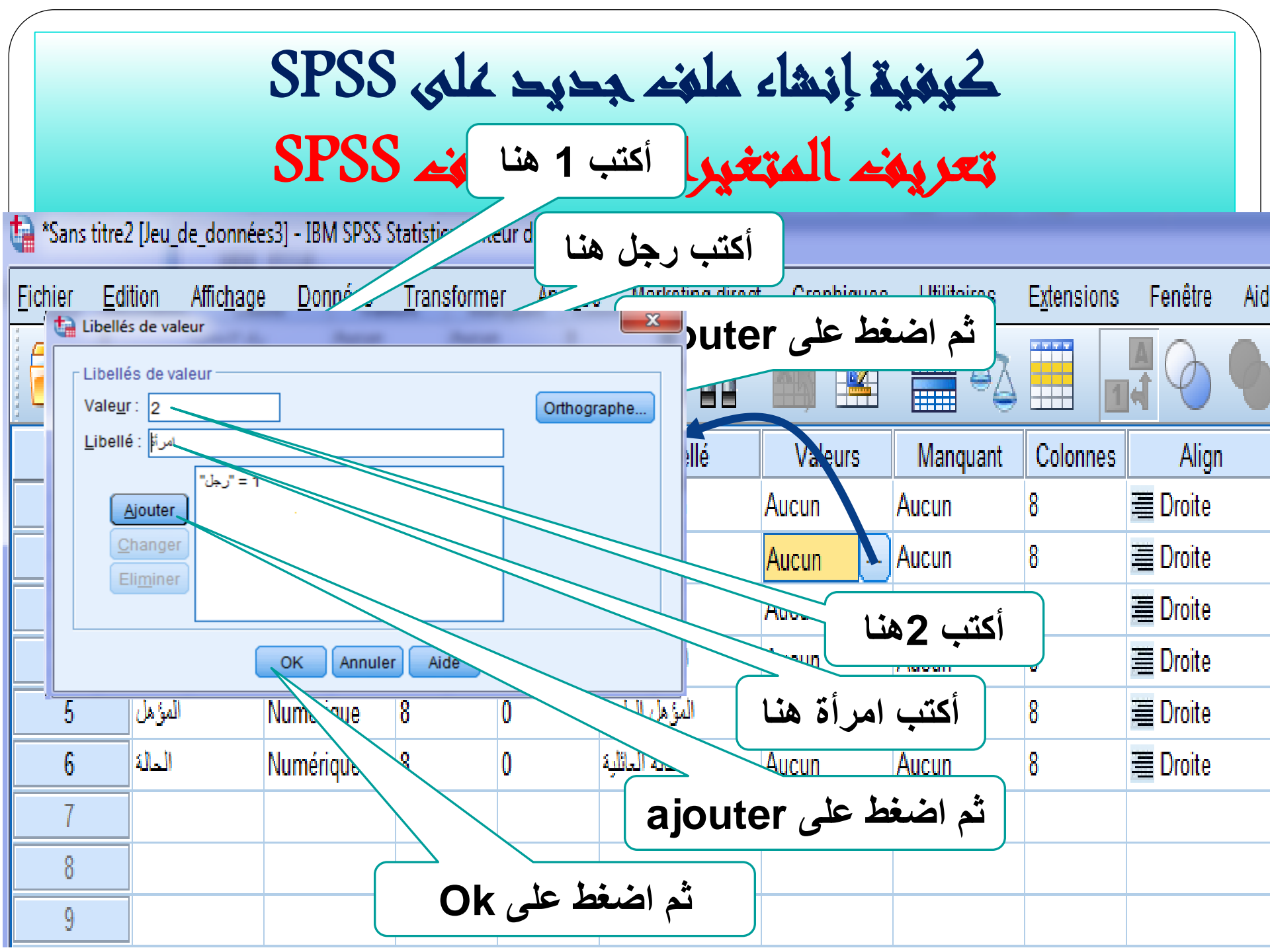

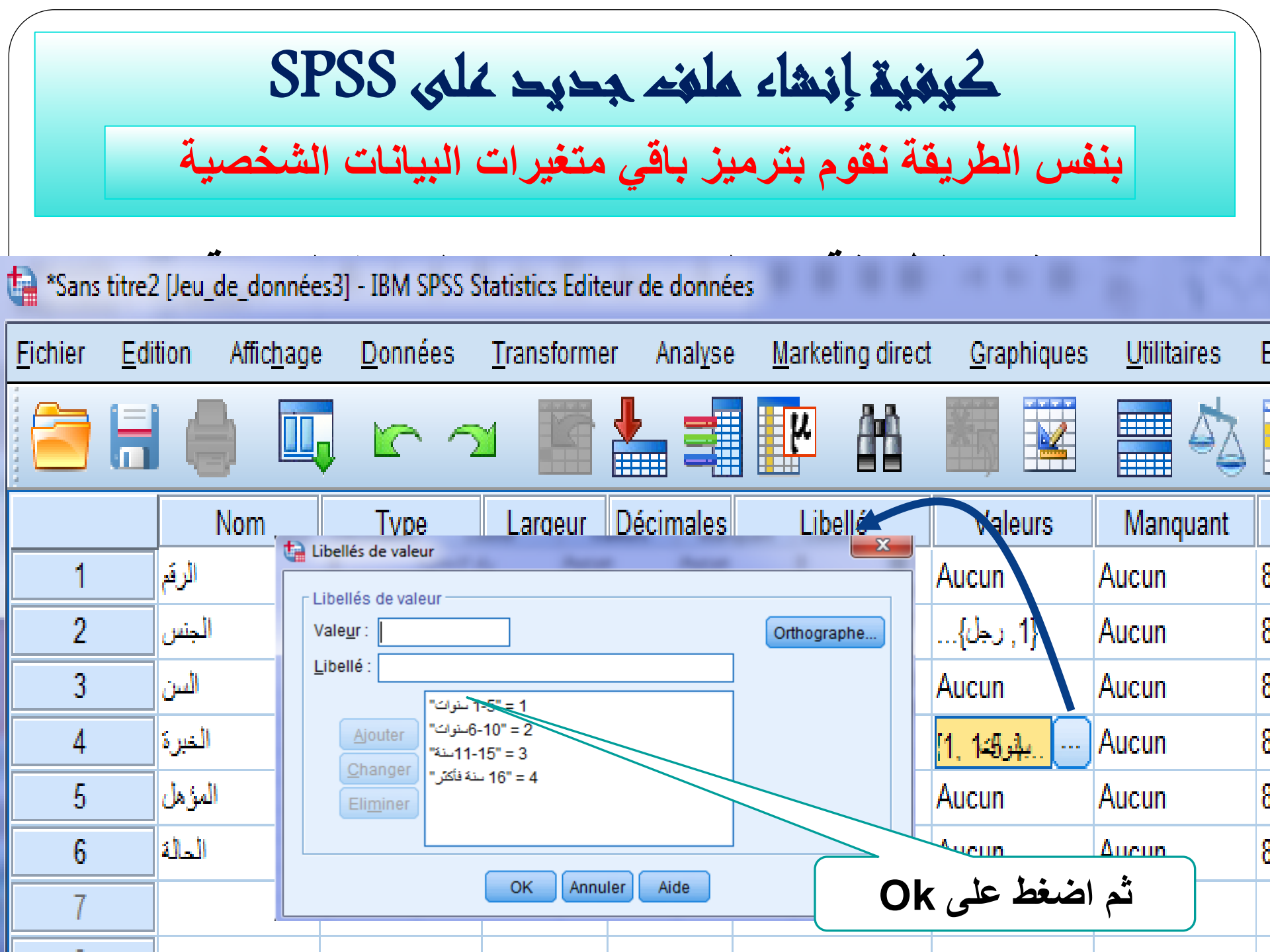

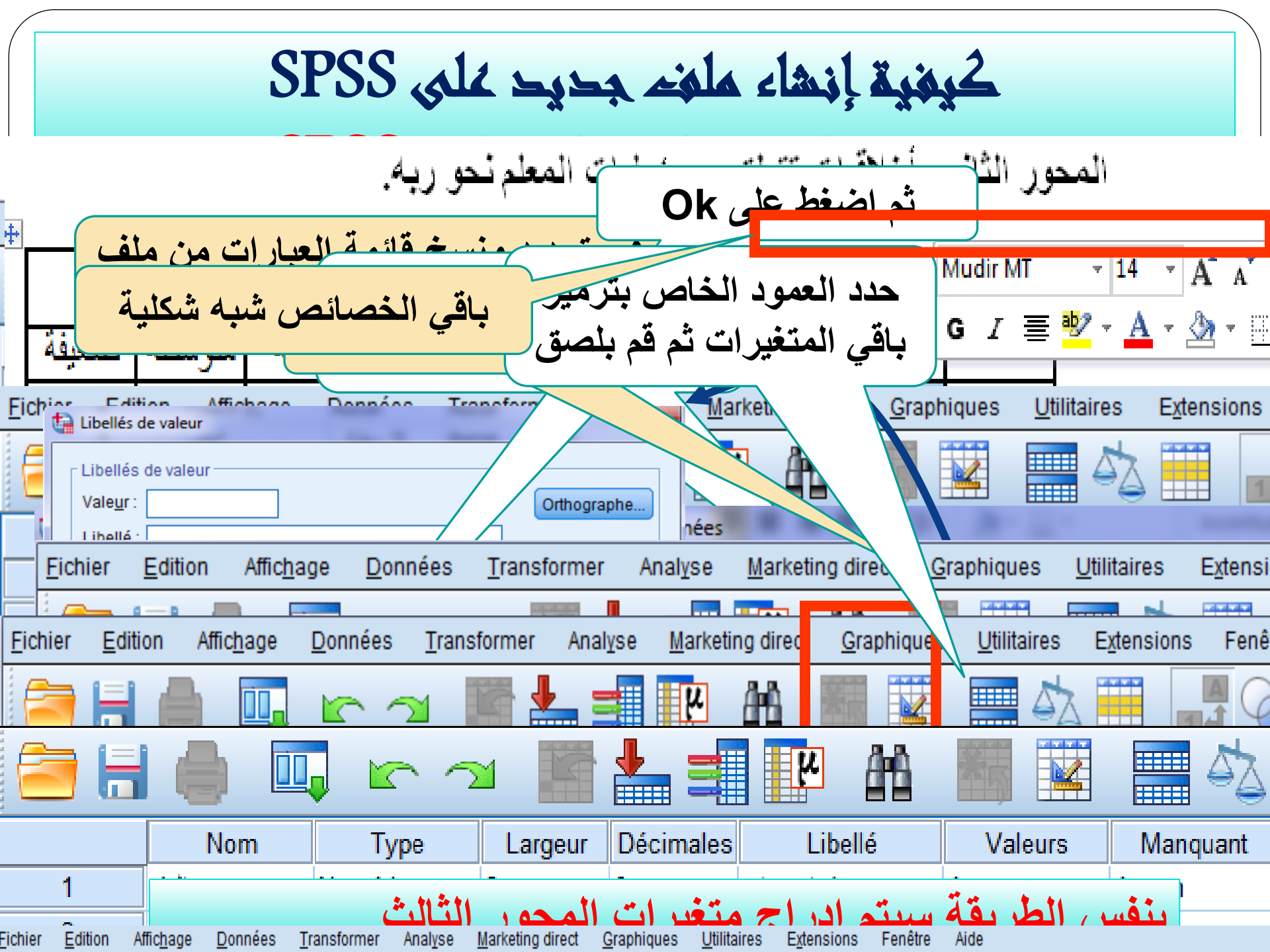

|                 |                                  |                    | SP                   | SS                 | ىلى                   | २ २                 | جد                     | نف                    | ء ما      | نشا    | ļā     | كيفي   |        |        |                  |
|-----------------|----------------------------------|--------------------|----------------------|--------------------|-----------------------|---------------------|------------------------|-----------------------|-----------|--------|--------|--------|--------|--------|------------------|
| <u>F</u> ichier | <u>E</u> dition Affic <u>h</u> a | ge <u>D</u> onnées | s <u>T</u> ransforme | r Anal <u>y</u> se | <u>Marketing dire</u> | ct <u>G</u> raphiqu | es <u>U</u> tilitaires | s E <u>x</u> tensions | s Fenêtre | Aide   |        |        |        |        |                  |
|                 |                                  | <b>,</b> r         | ́⊿ 📱                 |                    |                       |                     |                        | \$                    |           |        | Ì      |        |        |        |                  |
|                 |                                  |                    |                      |                    |                       |                     |                        |                       |           |        |        |        |        | Visi   | ble : 27 variabl |
|                 | الرقم 🔗                          | الجنس 🔗            | السن 🔗               | الخبرة 🔗           | المؤهل 🞸              | الحالة 🎸            | 🖋 a1                   | 🖉 a2                  | 🖋 a3      | 🖉 a4   | 🖋 a5   | 🖋 a6   | 🖉 a7   | 🖋 a8   | 🔗 b1             |
| 1               | 1                                | رجل                | y 40                 | 1-5 سنوات          | بدون مسئوى            | أعزب                | ضعيفة                  | ضعيفة                 | ضعيفة     | ضعيفة  | ضعيفة  | متوسطة | عالية  | عالية  | غير موافق بشدة   |
| 2               | 2                                | امرأة (            | 35                   | 16 سنة فأكثر       | دراسات عليا           | خاطب                | متوسطة                 | مئوسطة                | مئوسطة    | عالية  | عالية  | عالية  | عالية  | متوسطة | غير موافق        |
| 3               | 3                                | رجل {              | y 30                 | 11-15سنة           | أيسانس                | أعزب                | ضعيفة                  | عالية                 | عالية     | عالية  | عالية  | متوسطة | عالبة  | عالية  | وافق             |
| 4               | 4                                | رجل ا              | y 50                 | 1-5 سنوات          | ئانوي                 | منزوج               | متوسطة                 | عالية                 | عالية     | متوسطة | عالية  | عالية  | مئوسطة | عالية  | وافق بشدة        |
| 5               | 5                                | زجل ز              | y 55                 | 6-10سنوات          | باكالوريا             | منزوج               | عالية                  | عالية                 | مئوسطة    | عالية  | عالية  | مئوسطة | عالية  | مئوسطة | وافق بسّدة       |
| 6               | 6                                | زجل (              | y 25                 | 11-15سنة           | ئانوي                 | منزوج               | ضبيفة                  | عالية                 | مالية     | ضبيفة  | متوسطة | عالية  | مئوسطة | مئوسطة | وافق بسّدة       |
| 7               | 7                                | رجل                | ر 30                 | 11-15سنة           | باكالوريا             | منزوج               | ضعيفة                  | متوسطة                | عالية     | عالية  | عالية  | متوسطة | ضبوفة  | متوسطة | وافق بسّدة       |
| 8               | 8                                | امرأة {            | 35                   | 5                  | ئانوي                 | أعزب                | ضعيفة                  | متوسطة                | عالية     | عالية  | عالية  | عالية  | عالبة  | عالية  | وافق             |
| 9               | 9                                | امرأة (            | 40                   | 16 سنة فأكثر       | باكالوريا             | منزوج               | متوسطة                 | متوسطة                | عالية     | ضعيفة  | عالية  | عالية  | عالبة  | عالية  | وافق بشدة        |
| 10              | 10                               | امرأة (            | 42                   | 1-5 سنوات          | دراسات عليا           | مطلق                | عالية                  | ضعيفة                 | مئوسطة    | عالية  | متوسطة | متوسطة | مئوسطة | عالية  | وافق             |
| 11              | 11                               | امر أة             | 46                   | 5                  | دراسات عليا           | منزوج               | عالية                  | متوسطة                | عالية     | عالية  | عالية  | عالية  | مئوسطة | عالية  | وافق بسّدة       |
| 12              | 12                               | امرأة (            | 29                   | 6-10سنوات          | أيسانس                | منزوج               | ضعيفة                  | ضعيفة                 | مئوسطة    | ضعيفة  | عالية  | متوسطة | عالية  | متوسطة | لحابد            |
| 13              | 13                               | امرأة {            | 28                   | 1-5 سنوات          | بدون مسئوى            | أرمل                | متوسطة                 | متوسطة                | عالية     | عالية  | متوسطة | عالية  | متوسطة | عالية  | وافق             |
| 14              | 14                               | رجل                | y 34                 | 6-10سنوات          | ئانوي                 | منزوج               | ضعيفة                  | ضعيفة                 | متوسطة    | عالية  | عالية  | متوسطة | عالية  | ضعيفة  | وافق بشدة        |
| 15              | 15                               | امرأة (            | 41                   | 5                  | بدون مسئوى            | أعزب                | متوسطة                 | عالية                 | عالية     | عالية  | ضعيفة  | عالية  | عالية  | عالية  | وافق             |
| 16              | 16                               | زجل ا              | y 40                 | 5                  | باكالوريا             | متزوج               | ضعيفة                  | ضعيفة                 | عالية     | عالبة  | عالبة  | ضعيفة  | عالبة  | عالبة  | وافق             |
|                 |                                  |                    |                      |                    |                       |                     |                        |                       |           |        |        |        |        |        |                  |

|                 | المتغير؟ والمالة؟ |                    |                 |                     |          |                |                      |                        |                     |         |      |                 |
|-----------------|-------------------|--------------------|-----------------|---------------------|----------|----------------|----------------------|------------------------|---------------------|---------|------|-----------------|
| <u>F</u> ichier | <u>E</u> dition   | Affic <u>h</u> age | <u>D</u> onnées | <u>T</u> ransformer | Analyse  | Marketing dire | ct <u>G</u> raphique | es <u>U</u> tilitaires | E <u>x</u> tensions | Fenêtre | Aide |                 |
| 2               |                   |                    | 5 2             |                     |          | r H            |                      |                        | 2                   |         |      |                 |
|                 |                   |                    |                 |                     |          |                |                      |                        |                     |         |      | Visible : 27 va |
|                 |                   | ، الرقم 🙀          | الجنس 🔗         | السن 🎸              | الخبرة 🔗 | المؤهل 🟈       | الحالة 🏈             | 🔗 a1                   | 🔗 a2                | 🖋 a3    | 🔗 a4 | 🔗 a5            |
| 1               |                   | 1                  |                 |                     |          |                | 1 1                  |                        | 1                   | 1       | 1    | 1               |
| 2               | A                 | 2                  | 2               | 30                  | 4        |                |                      | 2                      | 2                   | 2       | 3    | 3               |
| 3               |                   | 3                  | 1               | 30                  | 3        |                | 1                    | 1                      | 3                   | 3       | 3    | 3               |
| 4               |                   | 4                  | 1               | 50                  | (        | J. M. J        |                      | مندر المس              | 3                   | 3       | 2    | 3               |
| 5               |                   | h                  | 1               | 55                  | یاں }    |                | هي المند             | لعيرات                 | 3                   | 2       | 3    | 3               |
| 6               |                   | 6                  |                 | 25                  | 3        | 2              | 3                    | 1                      | 3                   | 3       | 1    | 2               |
| 7               |                   | 1                  |                 | ت العرزة            | ، وحداد  | الات ه         | 3                    | 1                      | 2                   | 3       | 3    | 3               |
| 8               |                   | 8                  |                 | **                  |          |                | / 1                  | 1                      | 2                   | 3       | 3    | 3               |
| 9               |                   | 9                  | 2               | 40                  | 4        | 3              | 3                    | 2                      | 2                   | 3       | 1    | 3               |
| 10              | K                 | 10                 | 2               | 42                  | 1        | 5              | 4                    | 3                      | 1                   | 2       | 3    | 2               |
| 11              |                   | 11                 | 2               | 46                  | 5        | 5              | 3                    | 3                      | 2                   | 3       | 3    | 3               |
| 12              | K                 | 12                 | 2               | 29                  | 2        | 4              | 3                    | 1                      | 1                   | 2       | 1    | 3               |
| 13              |                   | 13                 | 2               | 28                  | 1        | 1              | 5                    | 2                      | 2                   | 3       | 3    | 2               |
| 14              |                   | 14                 | 1               | 34                  | 2        | 2              | 3                    | 1                      | 1                   | 2       | 3    | 3               |
|                 | 4                 |                    |                 |                     |          |                |                      |                        |                     |         |      |                 |
| Vue de          | données           | Vue des varia      | bles            |                     | SPS      | على S          | طبيقي                | متال ت                 |                     |         |      |                 |

# رابعا: مرحلة التحليل L' étape de l'analyse

## تجميز البيانات préparation des données

بصفة عامة يمكن تلخيص الخطوات اللازمة للعرض والتحليل الإحصائي كالأتى:

 إدخال البيانات إلى صفحة المحرر وحفضها على الملف أو فتح ملف به بيانات سواء كان هذا الملف من نوع spss أو نوع آخر.
اختيار الإجراء المطلوب تنفيذه على البيانات من قائمة الأوامر مثل الحصول على جدول أو مقياس إحصائي, أو شكل بياني أو إجراء إختبار إحصائي...الخ.
اختيار المتغير أو المتغيرات المطلوب تطبيق الإجراءات عليها ويتم ذلك من خلال الصناديق الحوارية المخصصة لذلك.
تفسير النتائج التى تم الحصول عليها وكتابة التقارير.

حسادب معامل الثرارت ألف كروزراخ:

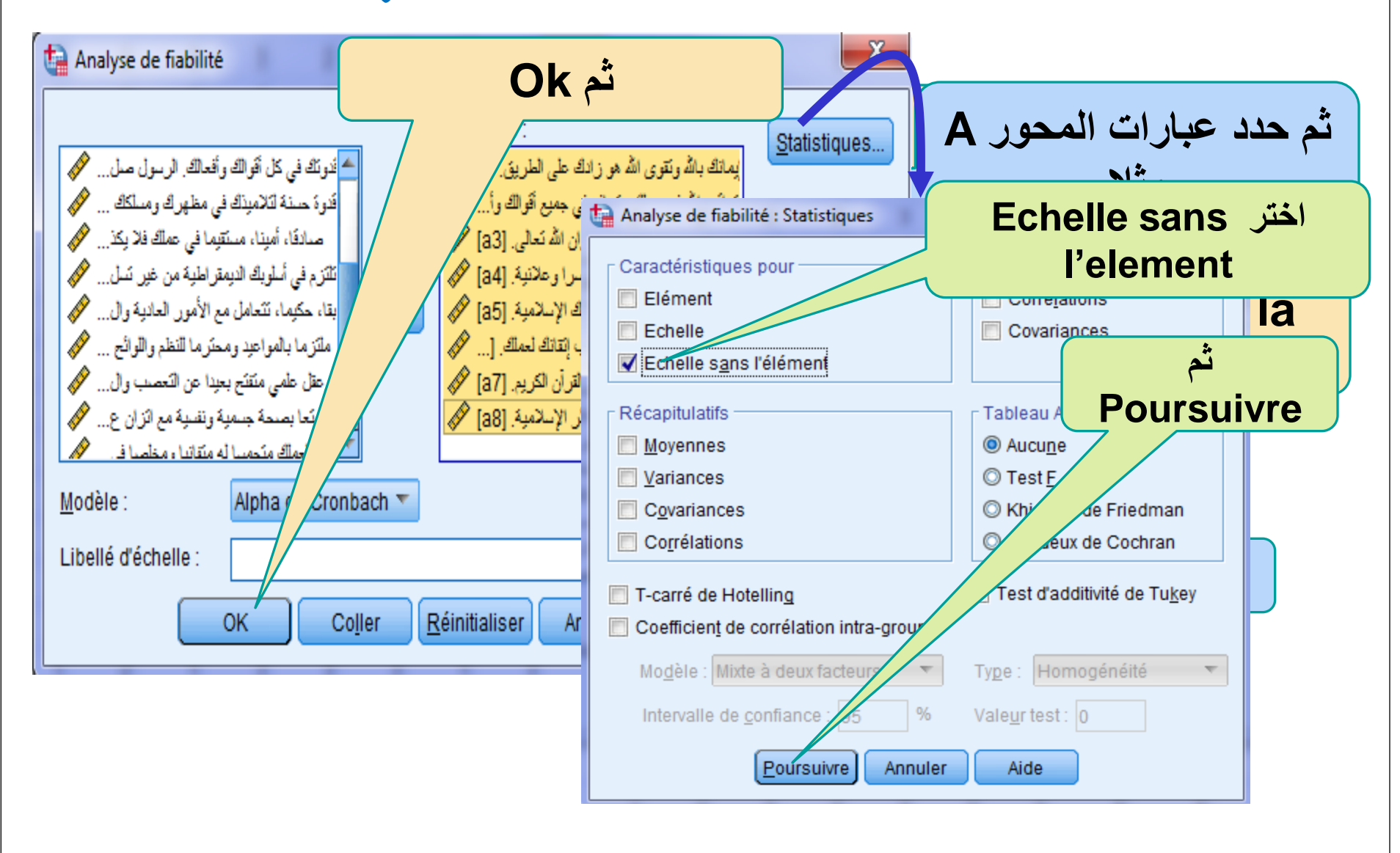

حساب معامل الثراب ألف كرونباخ:

#### Statistiques de fiabilité

| AI<br>C | pha de<br>ronbach | Nombre<br>d'éléments | معامل اللبات الكلي للمحور يمتاوي 0.932 وهي قيمة كبيرة تدل على أن |
|---------|-------------------|----------------------|------------------------------------------------------------------|
|         | ,932              |                      | هذا المحور ثابت                                                  |

| ما عدا هتين                                   | كل العبار ات ثابتة                        | des élén                                            | nents        | :                                       |                     |                                                               |
|-----------------------------------------------|-------------------------------------------|-----------------------------------------------------|--------------|-----------------------------------------|---------------------|---------------------------------------------------------------|
| الثبات في حالة<br>بنائلي للمحور<br>بة         | العبارتين لأن معامل<br>ي يستخدم في الدراس | ince de<br>elle en<br>s de<br><b>هذا اختبار قبا</b> | Corr<br>comp | rélation<br>lète des<br>ments<br>rrigés | /<br>Cr<br>su<br>de | Alpha de<br>ronbach en<br>cas de<br>Ippression<br>e l'élément |
| رات بالله ونفوى الله هو زادك على الطريق.      | ييم ثبات أسئلة وعبا                       | ستطلاعية لتق                                        | الاه         | ,132                                    | ſ                   | ,929                                                          |
| للله في عملك وتخافه في جميح أقوالك وأفعالك.   | نبيان ولا يستخدم عد<br>اسة الذمائية       | ومحاور الاسا<br>الدر                                |              | ,278                                    |                     | ,919                                                          |
| ی من وراء عملك رضوان اللہ<br>نعالى.           |                                           |                                                     |              | ,371                                    |                     | ,919                                                          |
| نللازم بذكر الله سرا وعاذنية.                 | 16,30                                     | 4,030                                               |              | ,227                                    |                     | ,823                                                          |
| نلازم بنوابت عقدِنك الإسلامية.                | 16,25                                     | 4,711                                               |              | ,847                                    |                     | 944                                                           |
| الأزامك بالإيمان الصنادق سبب إنقائك<br>لعملك. | 16,35                                     | 4,651                                               |              | ,112                                    |                     | ,930                                                          |
| تلازم بتعاليم الغرآن الكريم.                  | 16,15                                     | 5,756                                               |              | -,244                                   |                     | ,945                                                          |
| نلغزم بالشعائر الإسلامية.                     | 16,15                                     | 4,751                                               |              | ,126                                    |                     | ,929                                                          |

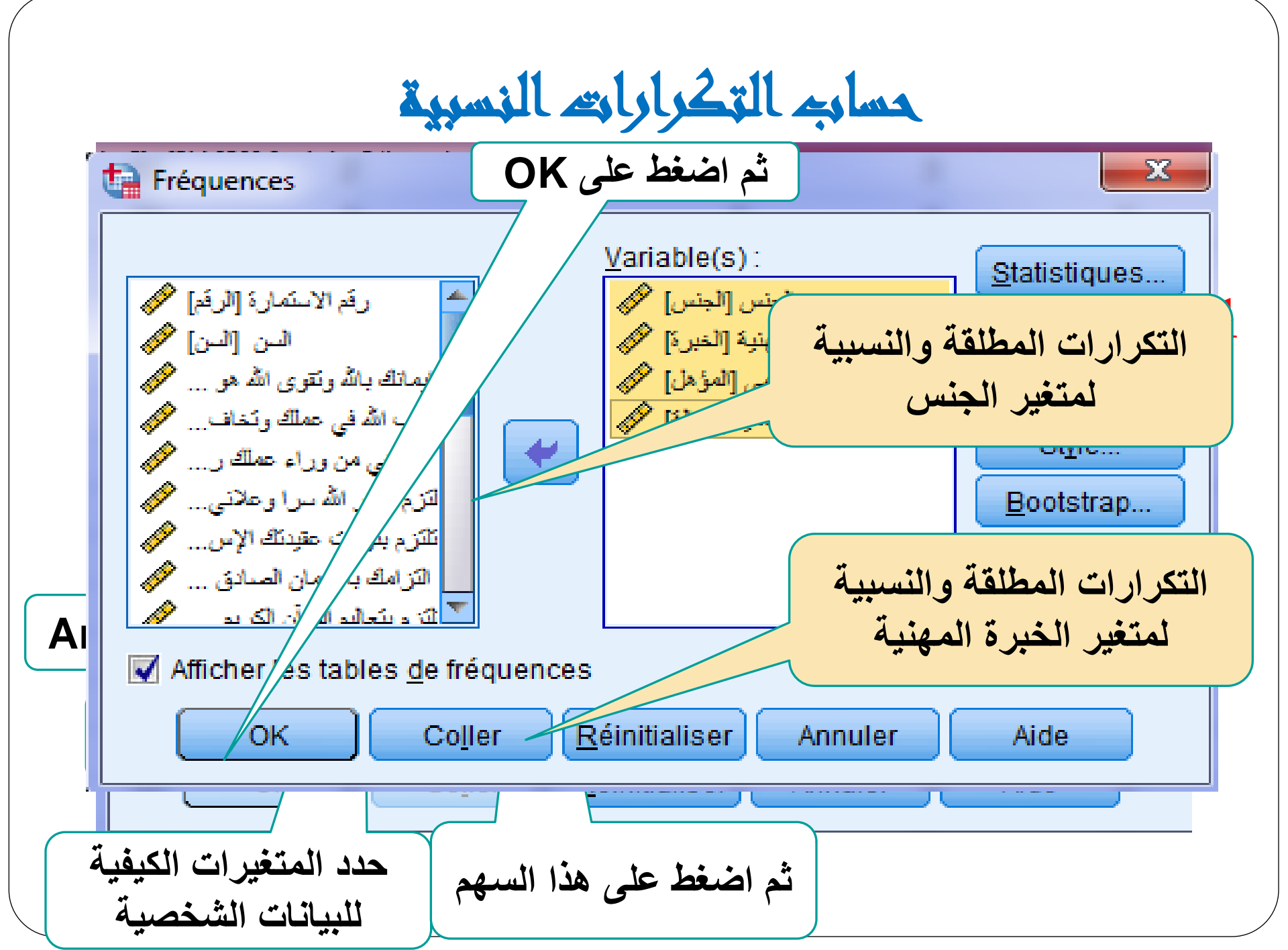

|   | Statistiques                                       |     |     |     |     |  |  |  |  |  |  |  |
|---|----------------------------------------------------|-----|-----|-----|-----|--|--|--|--|--|--|--|
|   | الحالة العائلية المؤهل العلمي الخبرة المهنية الجنس |     |     |     |     |  |  |  |  |  |  |  |
| N | Valide                                             | 200 | 200 | 200 | 200 |  |  |  |  |  |  |  |
|   | Manquant                                           | 0   | 0   | 0   | 0   |  |  |  |  |  |  |  |

#### Table de fréquences

|        |       |           | الجنس       |                       |                       |
|--------|-------|-----------|-------------|-----------------------|-----------------------|
|        |       | Fréquence | Pourcentage | Pourcentage<br>valide | Pourcentage<br>cumulé |
| Valide | رجل   | 120       | 60,0        | 60,0                  | 60,0                  |
|        | امرأة | 80        | 40,0        | 40,0                  | 100,0                 |
|        | Total | 200       | 100,0       | 100,0                 |                       |
|        |       |           |             |                       |                       |

#### الخبرة المهنية

|        |              | Fréquence | Pourcentage | Pourcentage<br>valide | Pourcentage<br>cumulé |
|--------|--------------|-----------|-------------|-----------------------|-----------------------|
| Valide | 5-1 سنوات    | 50        | 25,0        | 25,0                  | 25,0                  |
|        | 10-6-10سنوات | 40        | 20,0        | 20,0                  | 45,0                  |
|        | 11-15سفة     | 40        | 20,0        | 20,0                  | 65,0                  |
|        | 16 سنة فأكثر | 30        | 15,0        | 15,0                  | 80,0                  |
|        | 5            | 40        | 20,0        | 20,0                  | 100,0                 |
|        | Total        | 200       | 100,0       | 100,0                 |                       |

حساب الجدول المتقاطع بين الجنس والمسوى:

#### Tableaux croisés

#### Récapitulatif de traitement des observations

|                                                                              | Observations |           |                |         |             |          |              |  |  |  |  |  |
|------------------------------------------------------------------------------|--------------|-----------|----------------|---------|-------------|----------|--------------|--|--|--|--|--|
|                                                                              | \            | /alide    | alide Manquant |         |             | Total    |              |  |  |  |  |  |
|                                                                              | Ν            | Pourcenta | ge N           | Pour    | centage     | Ν        | Pourcentage  |  |  |  |  |  |
| الجنس * المؤهل العلمي                                                        | 200          | 100,0     | )%             | 0       | 0,0%        | 200      | 100,0%       |  |  |  |  |  |
| توزيع عدد أفراد العينة حسب المن العلمي Tableau croisé الحنس * المونفل العلمي |              |           |                |         |             |          |              |  |  |  |  |  |
| Effectif                                                                     |              |           |                |         |             | ي والجني | المؤهل العلم |  |  |  |  |  |
|                                                                              |              |           | الموهل العلمي  |         |             |          |              |  |  |  |  |  |
|                                                                              | بدون مستو ی  | ئانوي     | باكالوريا      | لبسانيس | راسات علبًا | • Total  |              |  |  |  |  |  |
| رجل الجنس                                                                    | 24           | 32        | 33             | 13      | 18          | 3 120    |              |  |  |  |  |  |
| امرأة                                                                        | 16           | 18        | 7              | 17      | 22          | 2 80     |              |  |  |  |  |  |
| Total                                                                        | 40           | 50        | 40             | 30      | 40          | ) 200    |              |  |  |  |  |  |
|                                                                              |              |           |                |         |             |          |              |  |  |  |  |  |

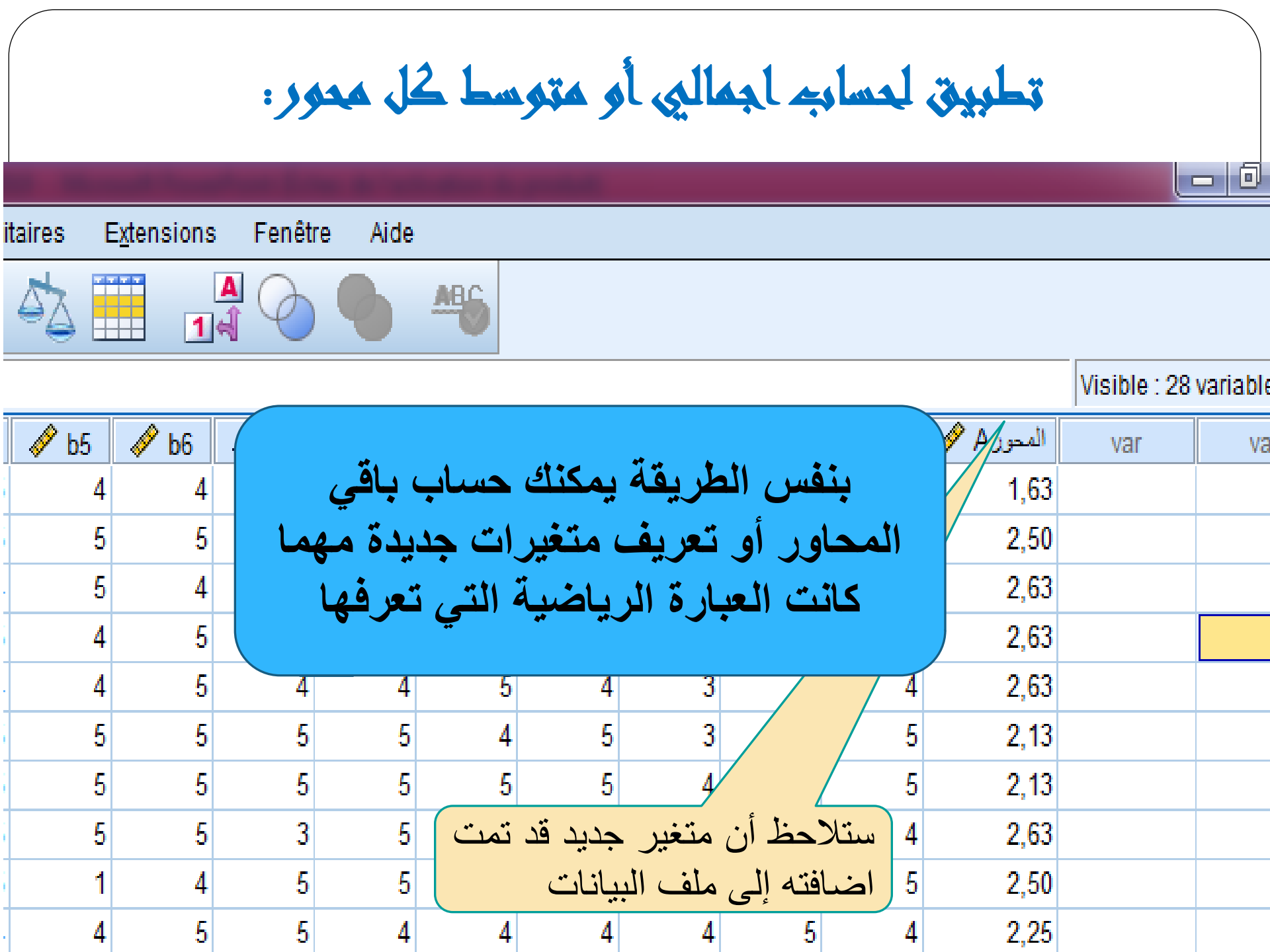

## اختبار الطبيعية test de normalité:

وهي أفضل الطرق وأدقها لمعرفة فيما إذا كانت البيانات تتوزع توزع توزيعا طبيعيات أم لا؟

الفرض العدمي: يفترض أن البيانات تتوزع طبيعيا : H<sub>0</sub> الفرض البديل: يفترض أن البيانات لا تتوزع طبيعيا : H<sub>1</sub>

ويمكن استخدام احد الاختبارين: - اختبار كولموغروف سيمنزوف. - اختبار شابيرو.

#### تطريق اخترار الطريعية test de normalité: Marketing direct Fenêtre Analyse<sup>\*</sup> Cranhiques Utilitaires Extensions Aide Rapports اخترالقائمة analyse Statistiques descriptives Tableaux Ì Ø P 🔗 b1 Ì a6 a7 a8 Ì a5 b2 b3 Comparer les moyennes ٹم tests non Modèle linéaire général paramétriques Modèles linéaires généralisés Modèles Mixtes Corrélation Régression ٹم boites de dialofe Log Linéaire anciene version Réseaux neuronaux Classifier Réduction des dimensions Echelle E Б Tests non paramétriques 💧 Un échantill<u>o</u>n... Prévisions 🛝 Echantillons indépendants... Survie 🛝 Echantillons liés... K-S à1 echantillon Réponses multiples Boîtes de dialogue ancienne version Khi-deux... 🚱 Analyse des valeurs manquantes 0/1 Binomial Imputation multiple ь Séquences Echantillons complexes 🔼 K-S à <u>1</u> échantillon Simulation...

## تطبيق اختبار الطبيعية test de normalité:

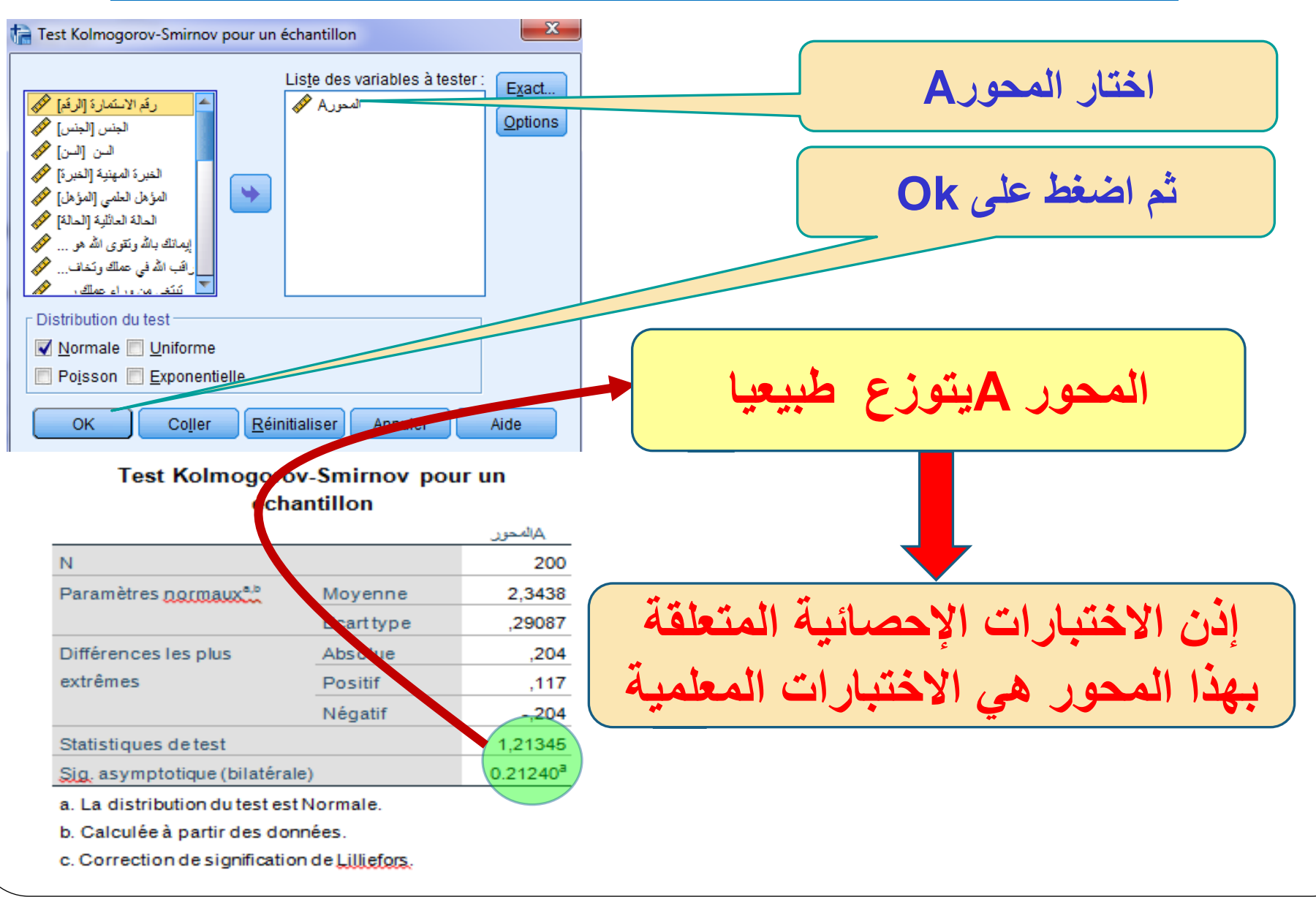

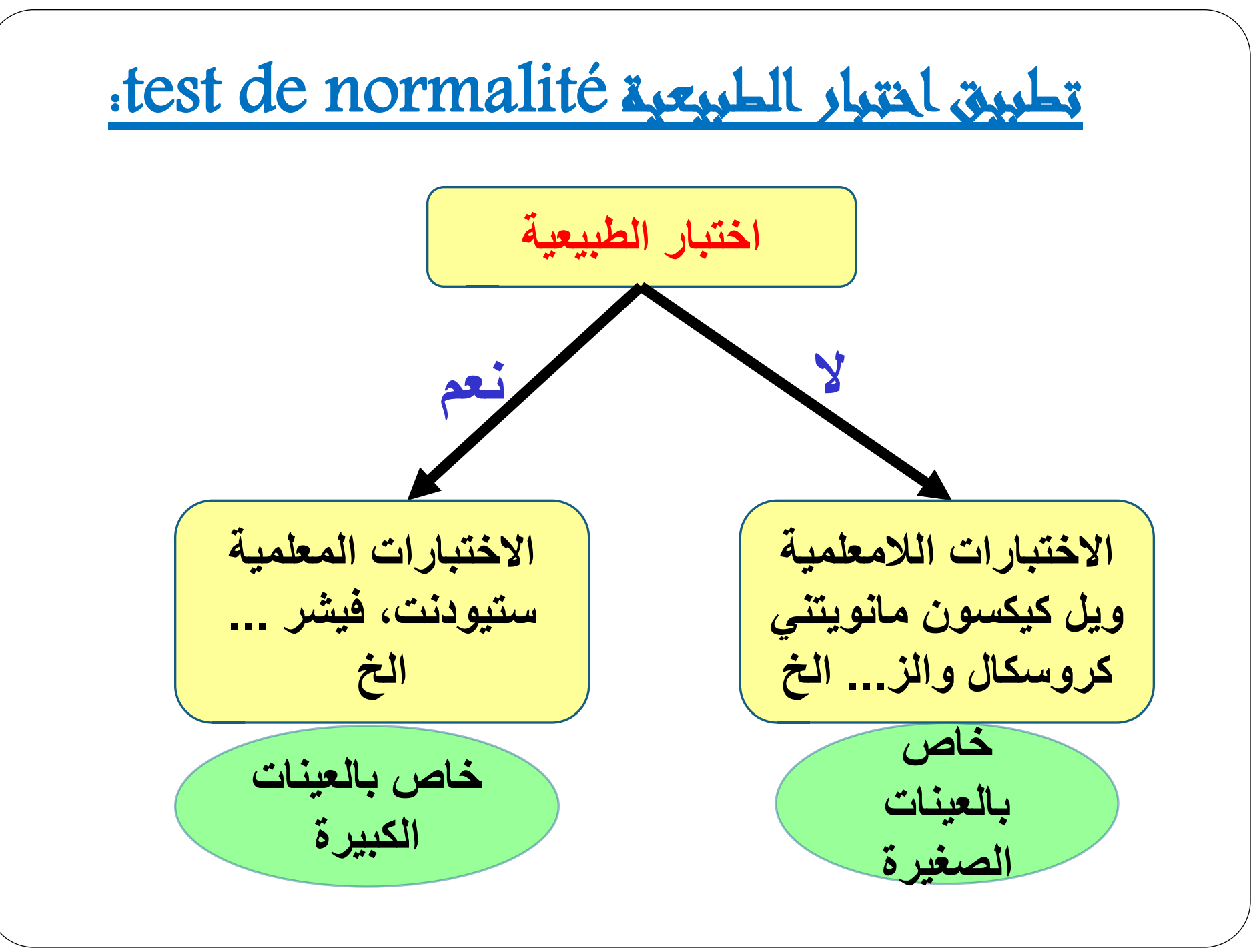

اختبار ستيودنت T لعيينتين مستقلتين:

يتم التفريق بين عيينتين من حيث الارتباط والاستقلال على أساس أنه في حالة الارتباط يتم إختبار نتائج نفس العيينة في اختبارين مختلقين قبلي وبعدي مثلا, بينما الإستقلال يتمثل في مقارنة نتائج عيينتين مختلفتين في نفس الإختبار. وقبل تطبيق الاختبار يجب التأكد من الشروط التالية:

الاستقلال: لا يحتاج هذا الشرط للاختبار.

التجانس: يجب التأكد من أن تباين العيينة الأولى يساوي تباين العيينة الثانية (المساواة هنا إحصائية أي أن الفروقات بين التباينين غير دالة)، وللتأكد من التجانس يجب إجراء اختبار سابق لاختبار ستيودنت يسمى اختبار التجانس، ويكون الفرض العدمي والبديل لهذا الاختبار كالآتى:

وإذا تم قبول الفرض العدمي فإن هذا يعني أن هناك تجانس نستمر في إجراء اختبار T، وإذا تم قبول الفرض البديل وكان الفرق معنوي (عدم تجانس) فإنه لا يجوز استخدام الاختبار T ويستبدل باختبار آخر يسمى اختبار قيشر F-test.

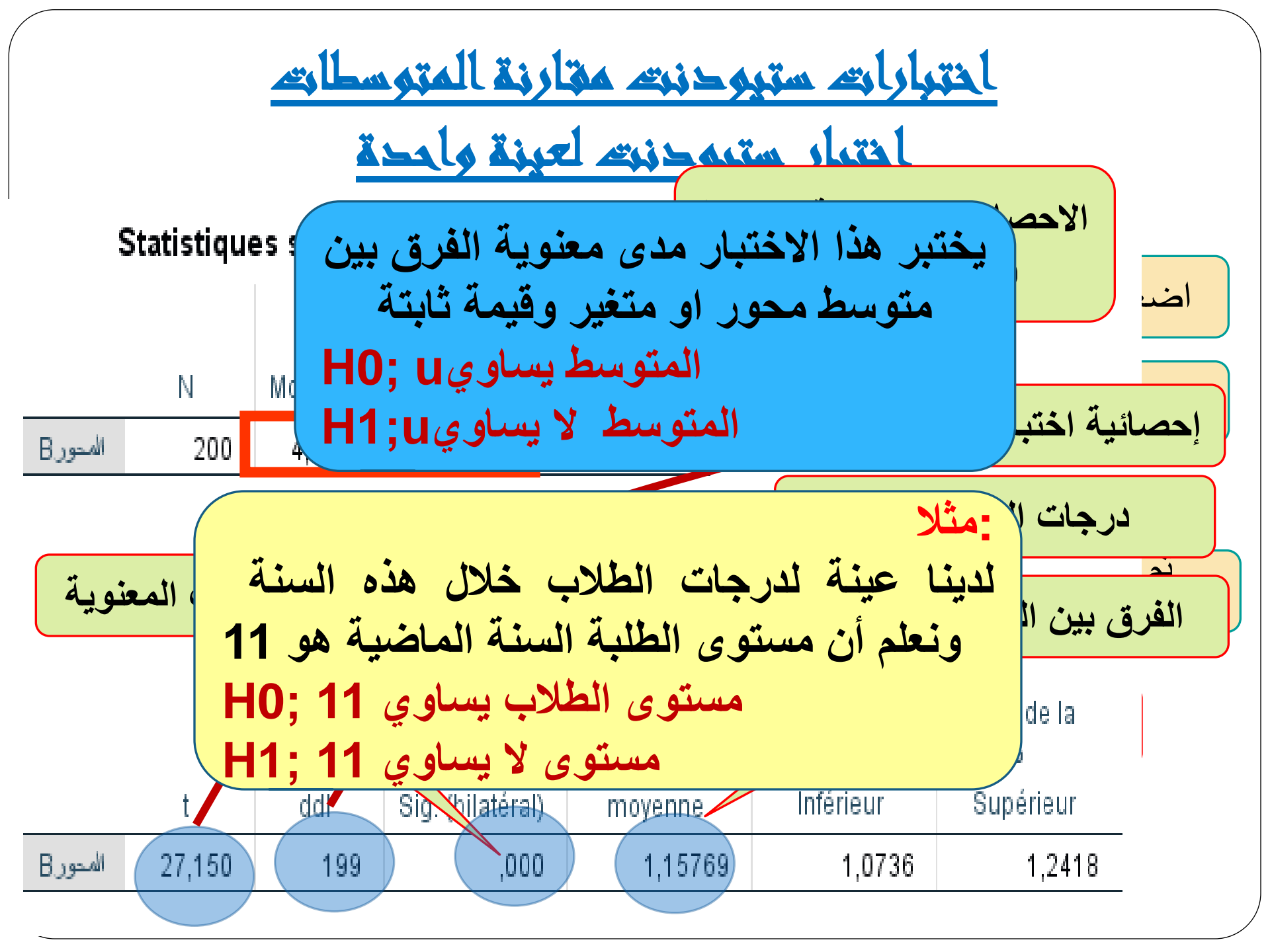

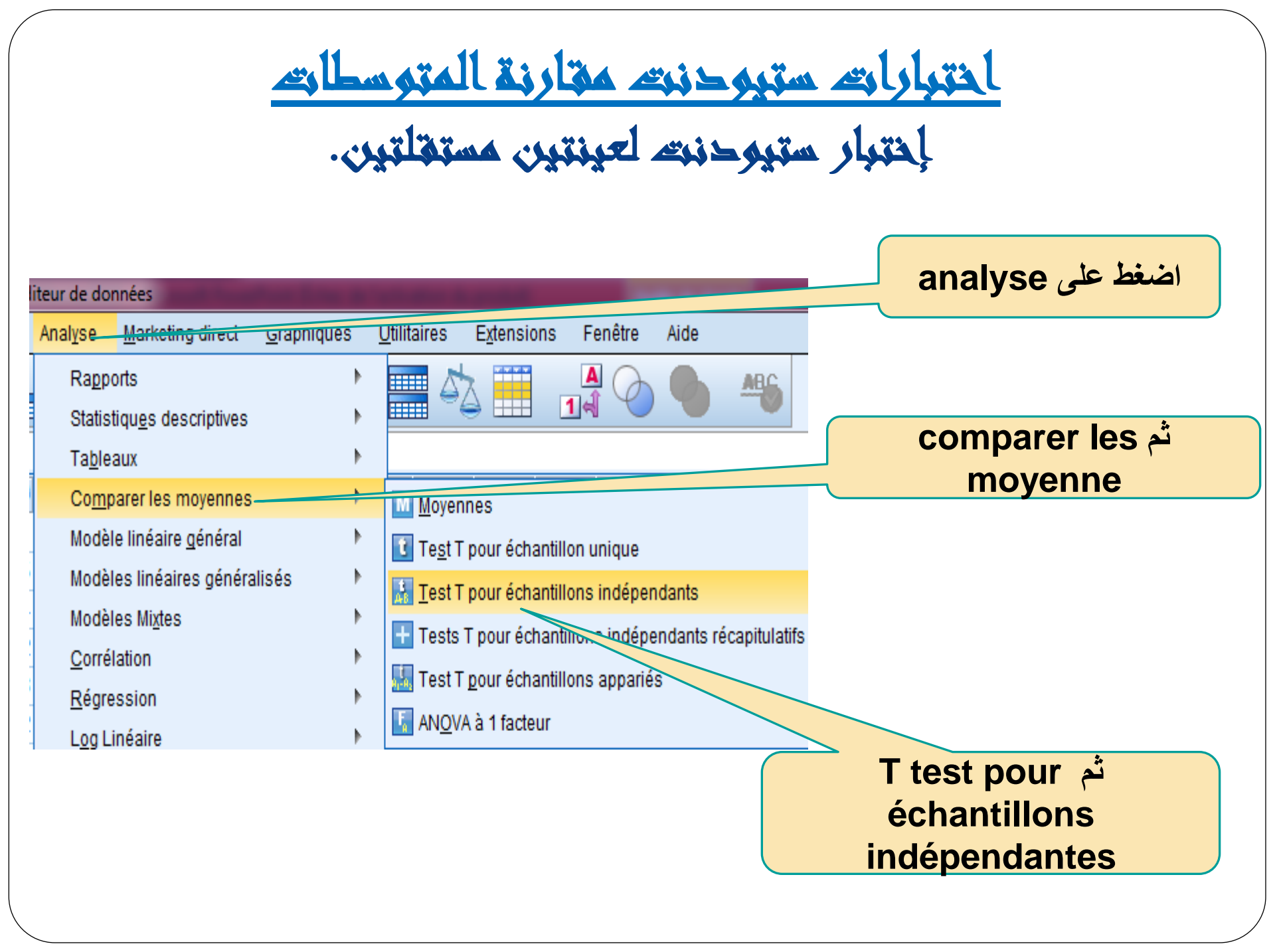

تطبيق إختبار ستيودنت لعيينتين مستقلتين.

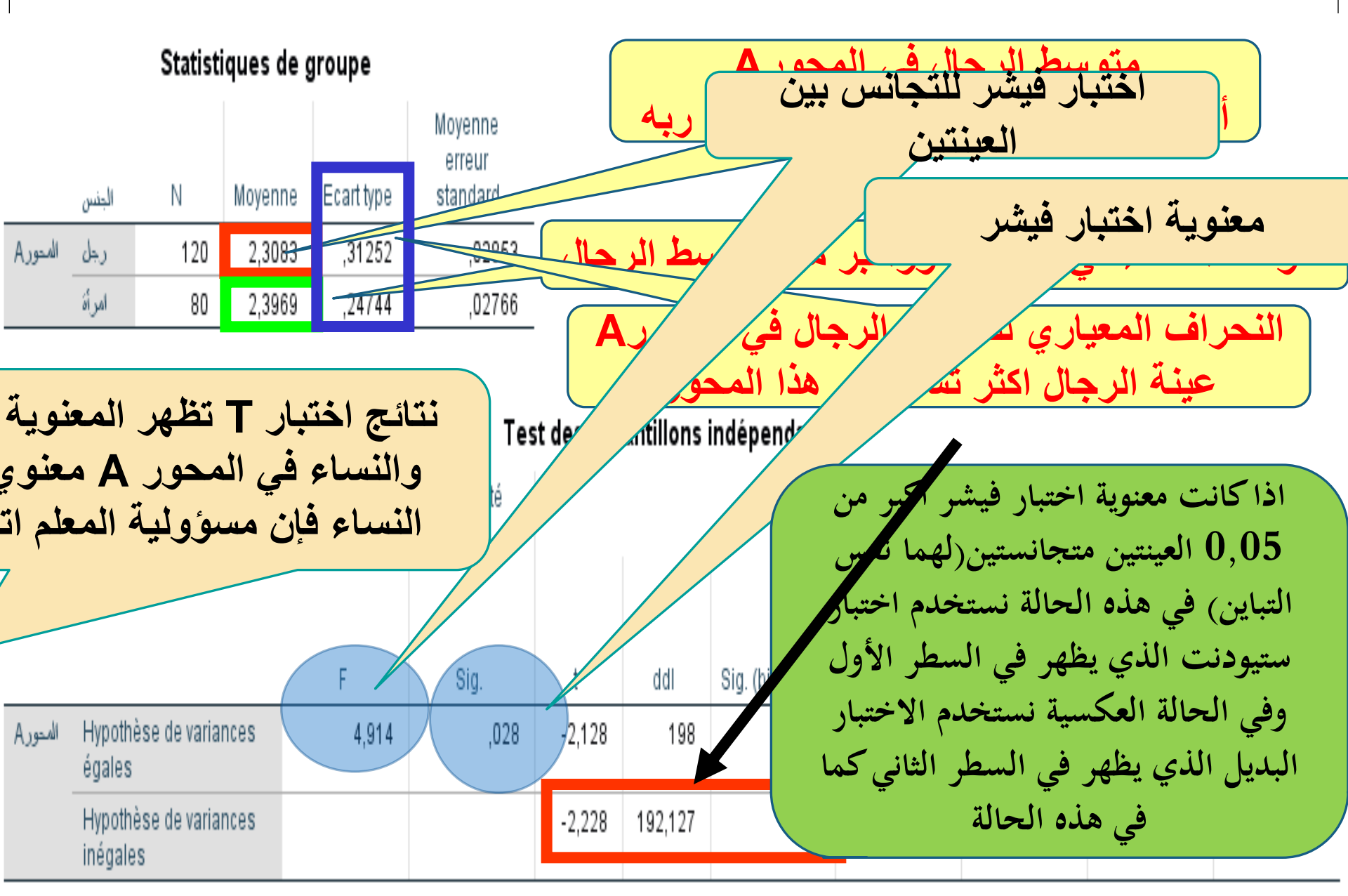

 $\chi^2$  Test-<sup>2</sup>l  $\chi^2$ بعض الاختبارات اللامعلمية تتوقف على إحصائية كا2 نسبة إلى توزيع احتمالي شهير يسمى اختبار كا2، وبشكل عام يبنى الاختبار على مقارنة التكرارات المتوقعة مع التكرارات المشاهدة لمعرفة هل هناك فروقات معنوية احصائية بينهما أم لا؟ شروط اختبار کا2: 1. عشوائية العينة. 2. استقلال المشاهدات. 3. حجم العينة يجب أن يتعدى الـ30. يستخدم هذا الاختبار في الحالات الآتية : 1. جودة التوفيق 2. الاستقلال 3\_ التجانس

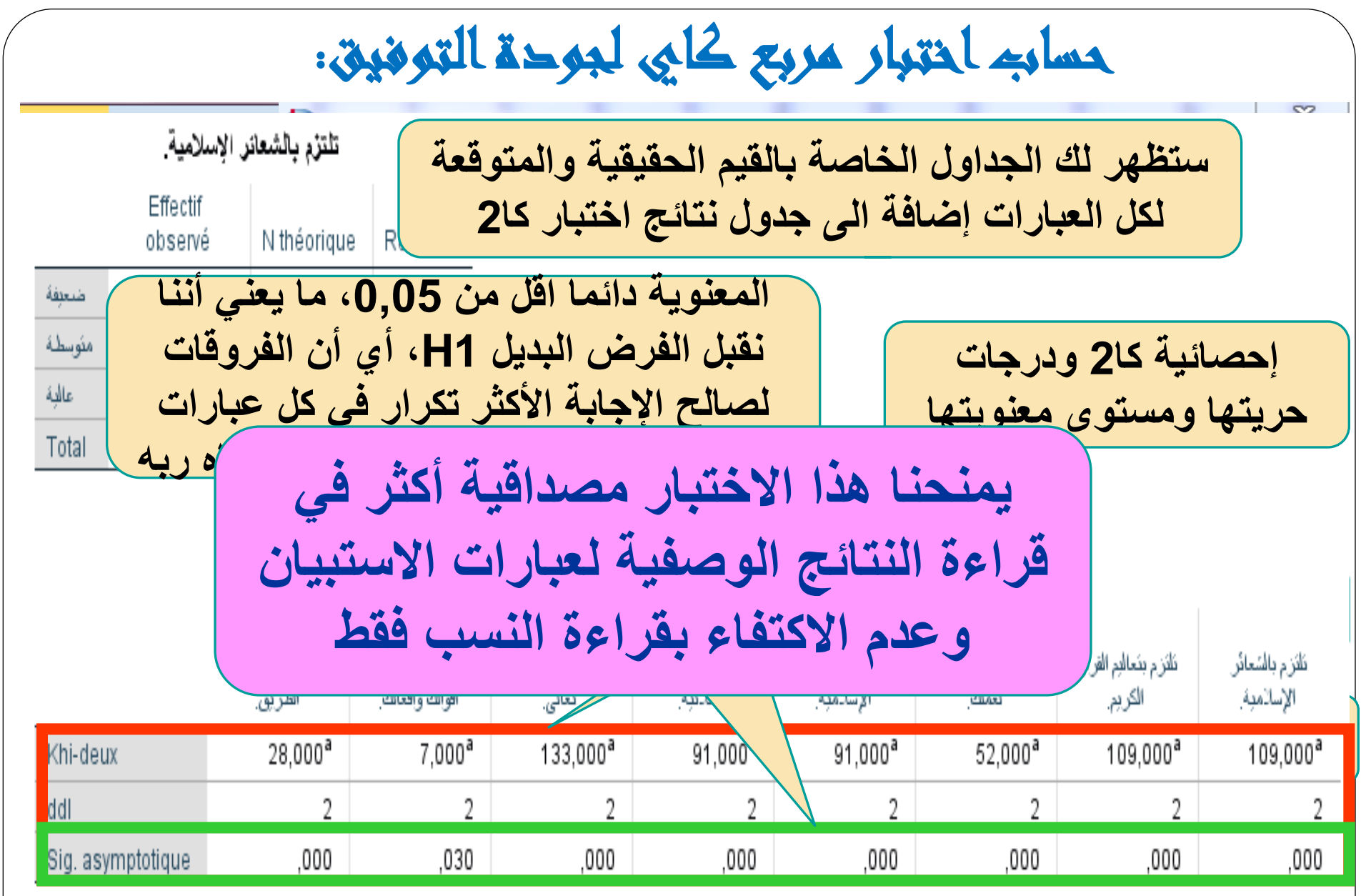

a. 0 cellules (0,0%) ont des fréquences théoriques inférieures à 5. La fréquence théorique minimum d'une cellule est 66,7.

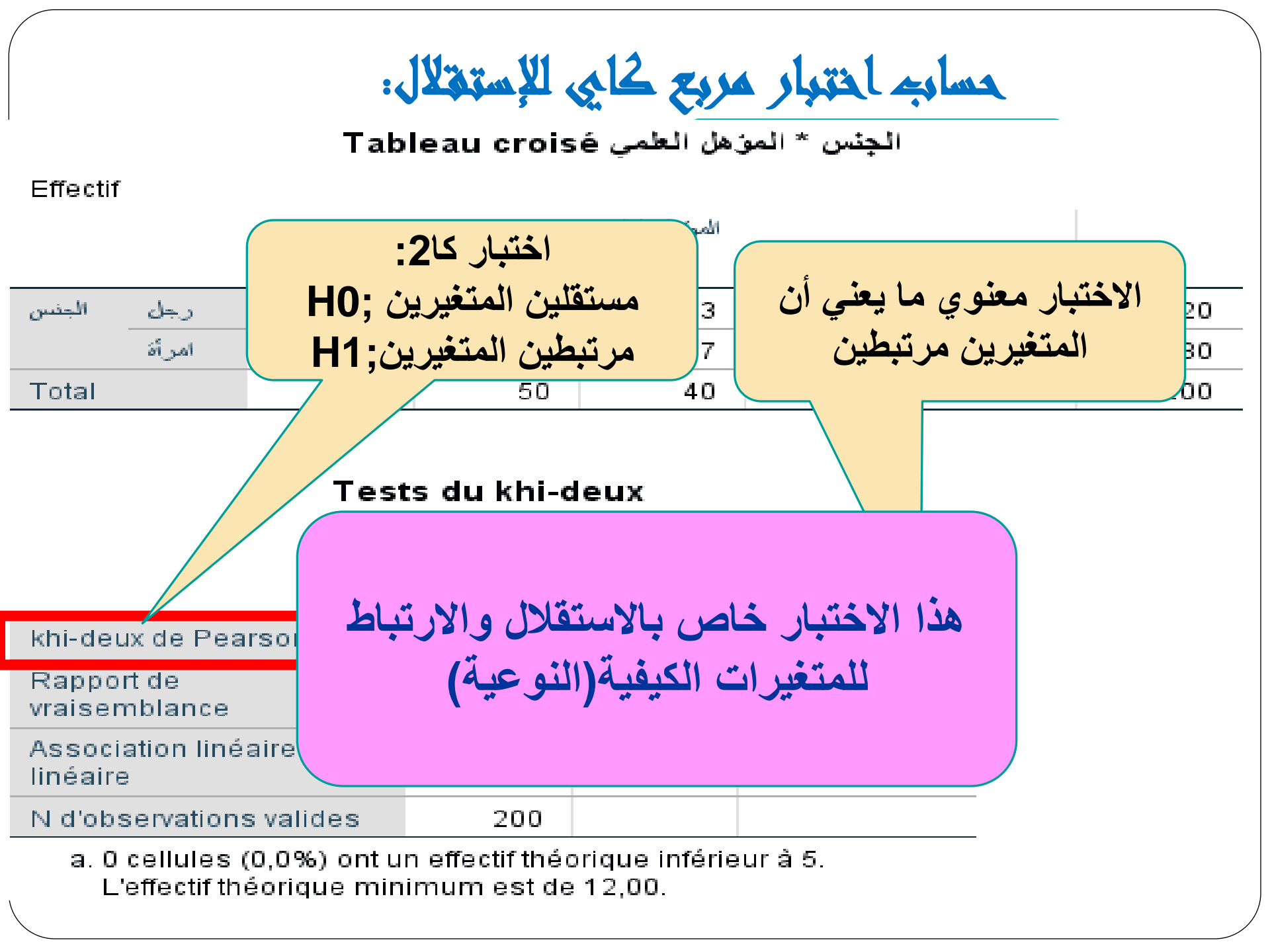

# احتبار تطيل التباين في اتباه واحد ANOVA

## L'Analyse De La Variance

اختبار تساوي مجموعة من المتوسطات (أكبر من 2) عند إجراء اختبار تحليل التباين في اتجاه واحد فانه نحصل على نتيجتين كالآتي:

- إذا كانت نتيجة الإختبار غير معنوية فإنه تم إثبات أن أي مقارنة ثنائية بين أي زوج من العيينات سوف تكون غير معنوية وينتهي الاختبار عند هذا الحد.
- إذا كانت نتيجة الاختبار معنوية فهذا يعني أن هناك زوج واحد على الأقل من المعالجات الفرق بينهما يكون معنوي ويتطلب الأمر في هذه الحالة إجراء اختبارات مساعدة لمعرفة أي زوج من المعالجات هو السبب في المعنوية

## شروط اختبار ANOVA:

أن تكون العينات (المجموعات) مستقلة.
أن تكون وحدة القياس بفترة (بيانات مستمرة).
بيانات كل مجموعة تتوزع طبيعيا.
التجانس بين المجتمعات المكونة منها العينات (لها نفس التباين).

تحليل التباين في اتجاء واحد (ANOVA).

Comparaisons multiples :

المحور Variable dépendante: A المحور

LSD

|                    |               |                     |             |            | Intervalle de cor | nfiance à 95 % |
|--------------------|---------------|---------------------|-------------|------------|-------------------|----------------|
|                    |               | Différence          | Erreur      |            | Borne             | Borne          |
| الخبرة المهنبة (I) | ة المهنبة (J) |                     |             |            |                   | supérieure     |
| 5-1 سنوات          | 6-1 سنوات     | أصحاب الخبب         |             | the second |                   | ,0897          |
|                    | و 11-11سنة    | العنعاب العين       |             | تعقور اه   | فروفات کي آ       | ,0883          |
|                    | ا سنة فأكثر   | 1سنه)               | ه(اکتر من6  | ه الطويك   | المهني            | -,0927         |
| 10-6سنوات          | ؛-1 سنوات     | ولية أخلاقية        | ليم لهم مسؤ | مهنة التع  | القدامي في م      | ,1201          |
|                    | ؛ 11-11سفة    |                     |             | 21         |                   | ,1066          |
|                    | سنة فأكثر     |                     |             | *          |                   | -,0745         |
| 11-15سنة           | 5-1 سنوات     | ,02008              | ,00490      | ,115       | -,0003            | ,1285          |
|                    | 10-6سنوات     | .00487              | ,05653      | ,931       | -,1066            | ,1164          |
|                    | 16 سنة فأكثر  | -,18617             | ,06070      | ,002       | -,3059            | -,0665         |
| 16 سنة فأكثر       | 5-1 سنوات     | ,20625              | ,05759      | ,000,      | ,0927             | ,3198          |
|                    | 10-6سنوات     | ,19104 <sup>*</sup> | ,05910      | ,001       | ,0745             | ,3076          |
|                    | 11-15سفة      | ,18617              | ,06070      | ,002       | ,0665             | ,3059          |
|                    |               |                     |             |            |                   |                |

\*. La différence moyenne est significative au niveau 0.05.

اللامعلمية رعض الأمثلة الاخترارات الاحمائية **Some Examples of Nonparametric Methods** تستخدم الاختبارات اللامعلمية في حالة العينات الصغيرة أين تفقد البيانات خاصية توزيعها الطبيعى وتفقد الاختبارات المعلمية قوتها، لذلك تعتبر الاختبارات اللامعلمية أكثر أهمية وقوة في مثل هذه الحالات

# · Mann – Whitney U المتبار مان وتذي استخداماته: يعتبر هذا الاختبار رديل لا معلمي الاختبار t العينتين مستقلتين، بل أنه أفضل منه خاصة إذا كانت العينتان مختارتين من مجتمعين لا يترعان توزيعاً طريعياً. ويعد هذا الاخترار أكثر الاخترارات اللارارامترية استخداما في البدوية عندما يكون المتغير التابع من المستوى الرتبى بدلاً من الدرجات الأطية.

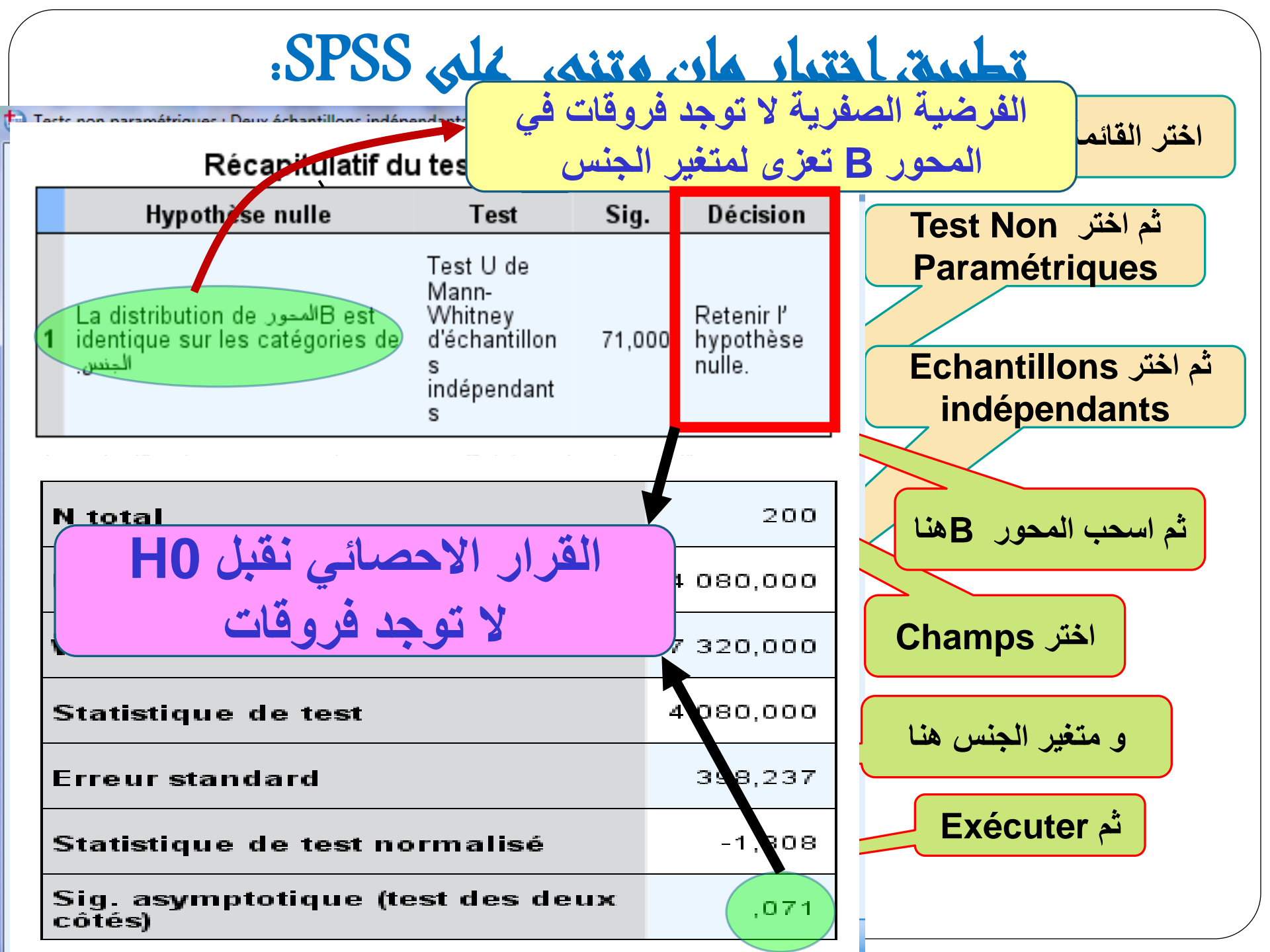

## : Wilcoxon Test إختبار ويلكوكسون

### استخدامه:

ويسمى باختبار اشارات الرتب Sign –rank، ويستخدم هذا الاختبار في تحديد ما إذا كان هناك اختلاف أو فروق بين عينتين مرتبطتين فيما يتعلق بمتغير تابع معين، ويعد بديلاً لابارامترياً لاختبار T لعينيتين مرتبطين، وتشتمل العينتان على نفس المجموعة من الأفراد يجرى عليهم قياس قبلي Pre test، وقياس بعدي Post test وفي مثل هذه الحالة يكون لكل فرد من أفراد العينة درجتان أحداهما تمثل درجته في الاختبار القبلي والثانية تمثل درجته في الاختبار البعدي. ويستخدم مع البيانات العددية فقط دون الاسمية

## تطريق إخترار ويلكوكسون على SPSS

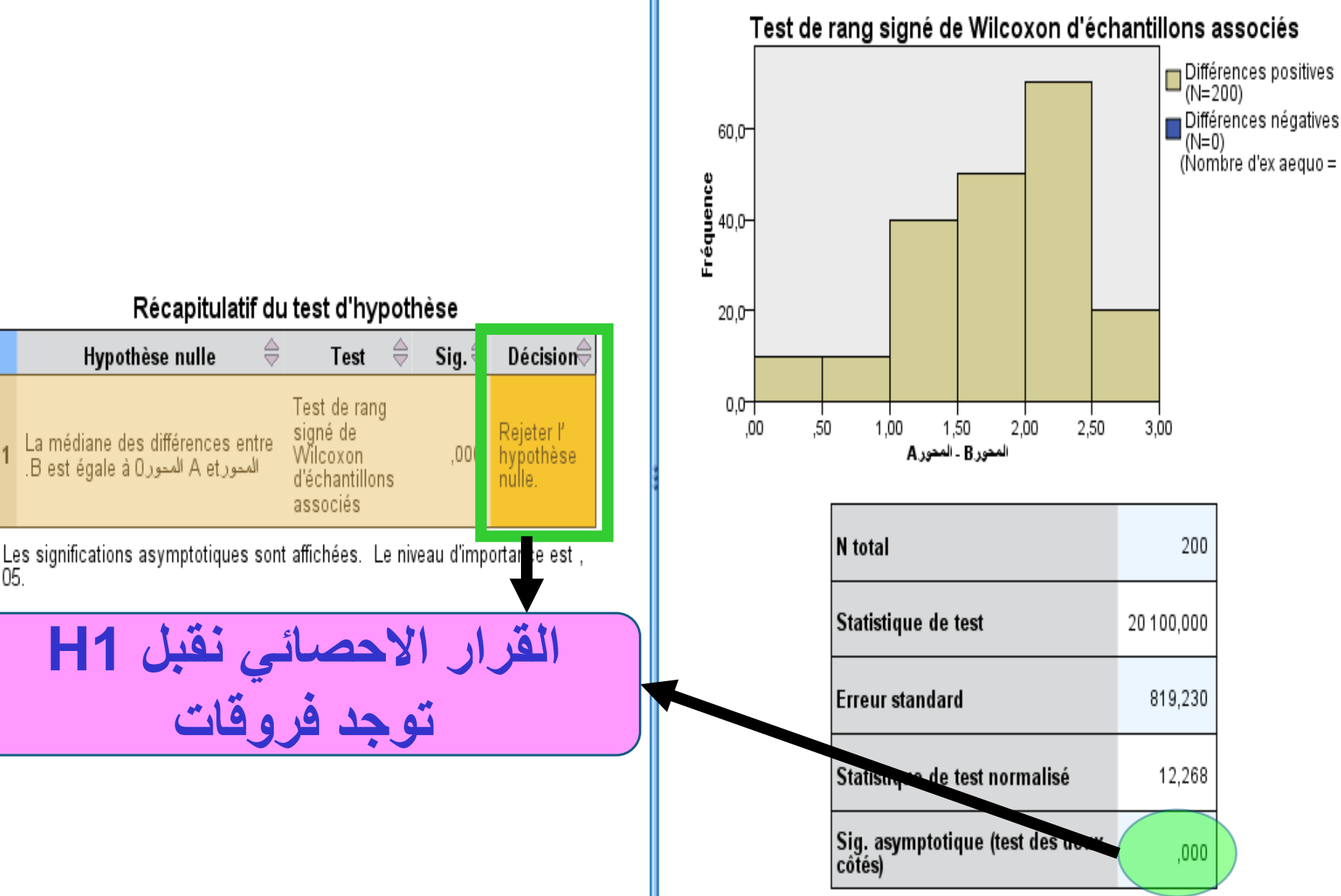

Récapitulatif du test d'hypothèse

Hypothèse nulle

05.

. Kruskal-Wallis Test الختبار كروسكال واليس استخدامه: يعتبر هذا الاختبار بديلاً لامعلميا لاختبار تحليل التباين في اتجاه واحد، وهو مبني على مجموع الرتب ويستعمل لاختبار الفروق بين ثلاث مجموعات أو أكثر في مثل الحالة الآتية : نفرض أن لدينا k عينة عشوائية مستقلة الأولى حجمها n1

تقرض أن لدينا K عينه عتبوائيه مستقله الأولى حجمها n<sub>1</sub> والثانية حجمها n<sub>2</sub> وهكذا. أي أن العينة الأخيرة حجمها k وأن هذه العينات تم اختيارها من مجتمعات متصلة عددها k ومتوسطاتها هي µ<sub>1</sub>,µ<sub>2</sub>,...,µ<sub>k</sub> على التوالي.

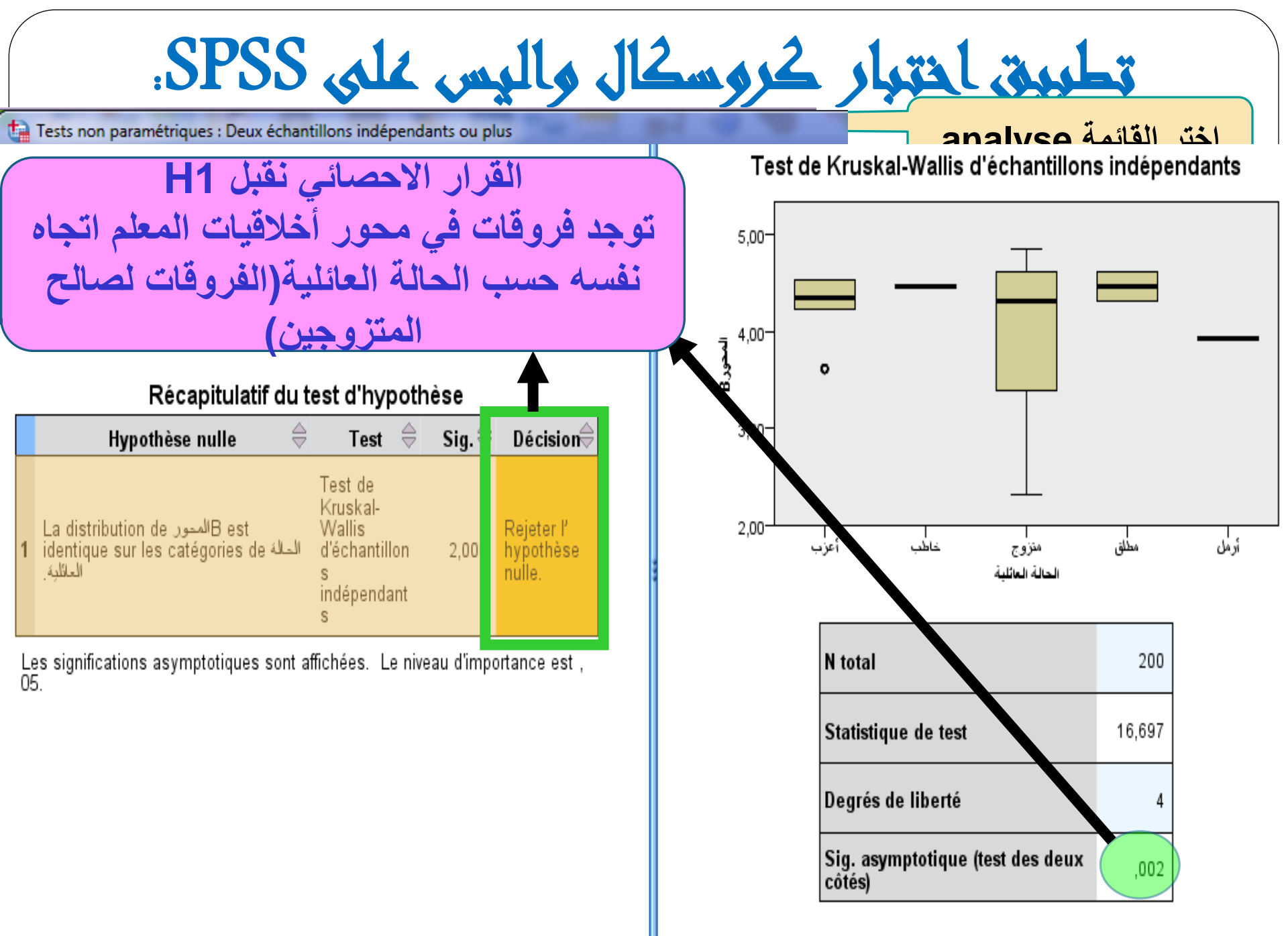

1. Les statistiques de test sont réglées pour les ex aequo.

حساب معامل الارتباط

### Corrélations

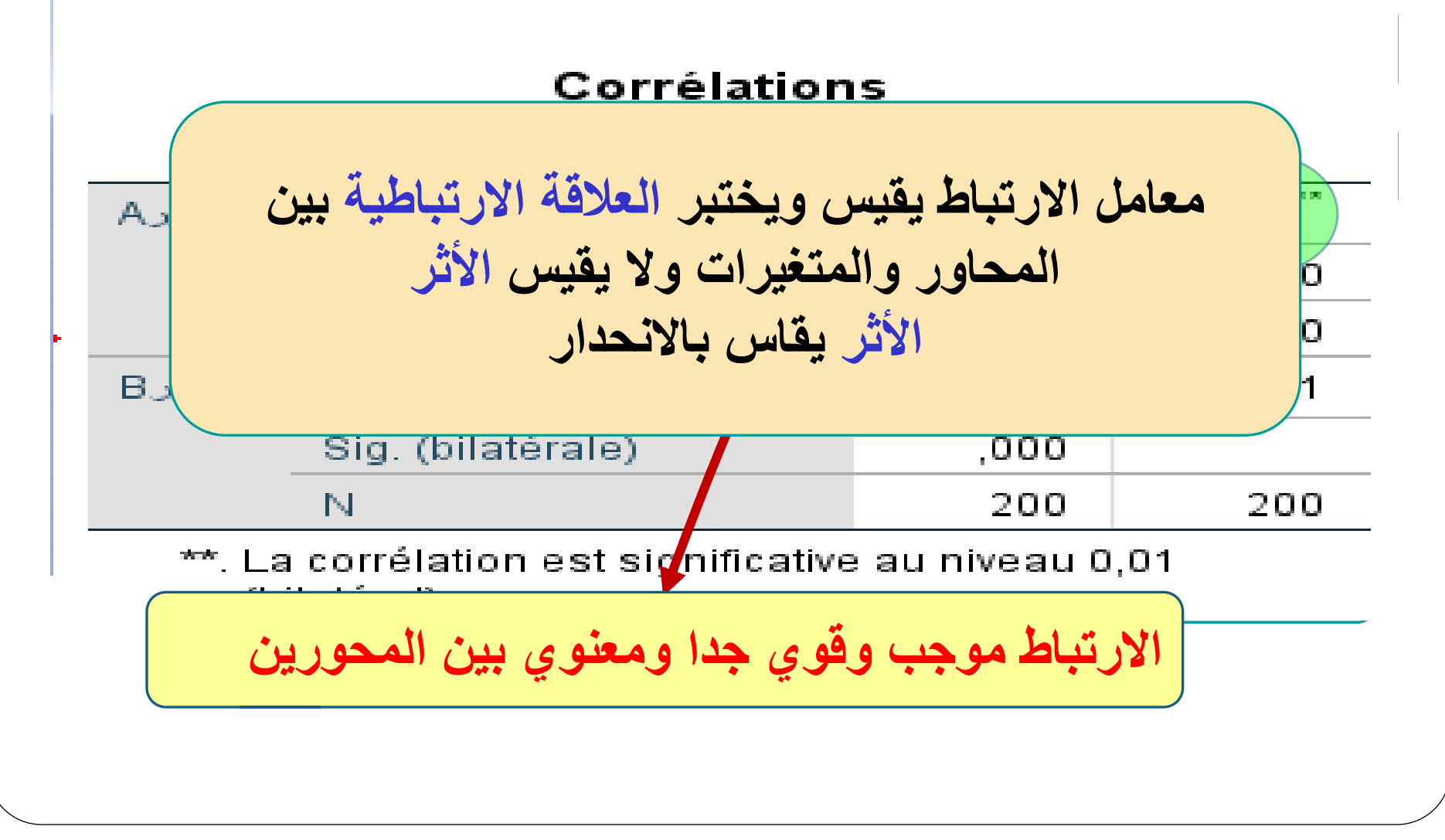
## ستعصل على الكثير من الجداول والمعلومات أسمسا جدول تعليل التراين الواضع في الشكل وجدول التقدير

ANOVA

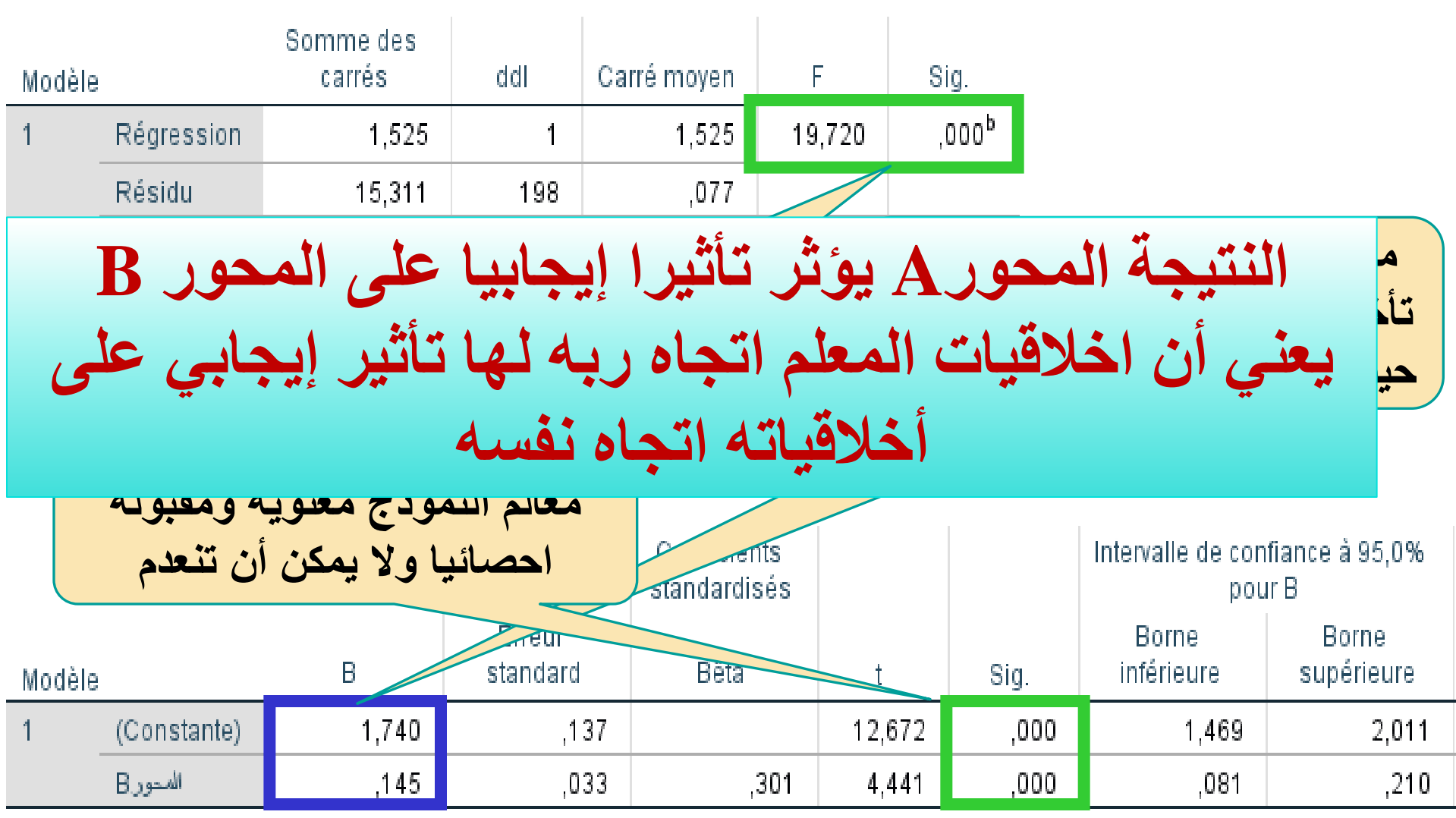

a. Variable dépendante : المحورA

الانحدار اللوجيستيكي

Modélisation des variables qualitatives

خاص بنمذجة المتغيرات الكيفية

اضغط على analyse ثم régression ثم logistique ثم اضغط على Pearson ثم اضغط المحاور واختيار Pearson أو Spearman ثم اضغط . ملى ok

هذا المجال من النمذجة مهم جدا للباحثين خاصة في الدراسة النوعية يعطي تحليلا متعدد الأبعاد وهو كثير الاستخدام في مجالات مهمة كالطب والبيولوجا ... لذلك نلفت انتباه طلبة الدكتوراه في العلوم الاجتماعية والاقتصادية الذين يقومون بدراسات استبيانية الغوص في هذا المجال المهم والثري من التحليل لأنه يسمح لك بكتابة عدة مقالات وأبحاث نوعية اعتمادا على دراسة واحدة

التعامل مع النتائج: كيف ذيعامل مع النتائد التي يقدمما لذا SPSS؟

- نكتب العناوين والمصادر على الجداول والأشكال
- يمكن احداث تغييرات على أنواع والوان وأشكال الجداول.
- نسخ الجداول ونقلها الى ملف Word ثم كتابة التقارير.
  - · أو تحويل ملف النتائجSPSS إلى ملف WORD.

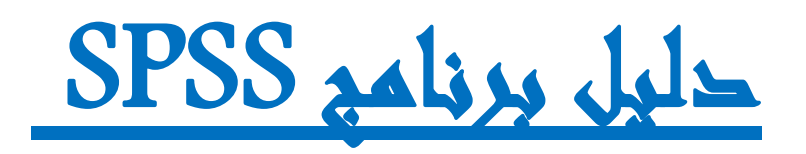

ر حلة استحشاف

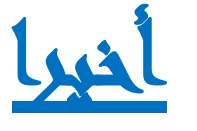

## يجب أن لا يكون التطبيق الاحصائي هو الهدف من الدراسة لأنه مجرة وسيلة لتطبيق أداة الدراسة أو أسلوب التحليل.

يجب أن يبنى التحليل الاحصائي باستخدام برنامج SPSSعلى قاعدة نظرية احصائية قوية.

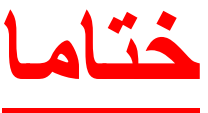

مجالات التطبيق الاحصائي متعددة ومتنوعة ولا يمكن حصرها لا في محاضرة ولا في أي كتاب... وأهم شيء في هذا المجال هو أن نسعى لتعليم الطالب أو الباحث كيف يفكر؟، كيف يستنتج؟، كيف يعلم نفسه بنفسه؟،... وأعتقد أن هذا هو الهدف الرئيسي لهذه المحاضرة، ولذلك أعتذر منك لأني سأتوقف معك هنا وأنزل في هذه المحطة تاركا القيادة لك كي تبحر وتغوص بنا أبعد ما يمكن في تطبيقات التحليل الاحصائي بكل شغف وإرادة ولا تنسى أن قيمة أعمالك العلمية المستقبلية ترتبط بشكل مباشر بعمق تحليلك الاحصائى، وأن طلبتك في المستقبل ينظرون من الجودة، الابداع، والتميز فلا تبخل عليهم... مع تمنياتي لك بالتوفيق والنجاح والتيسير

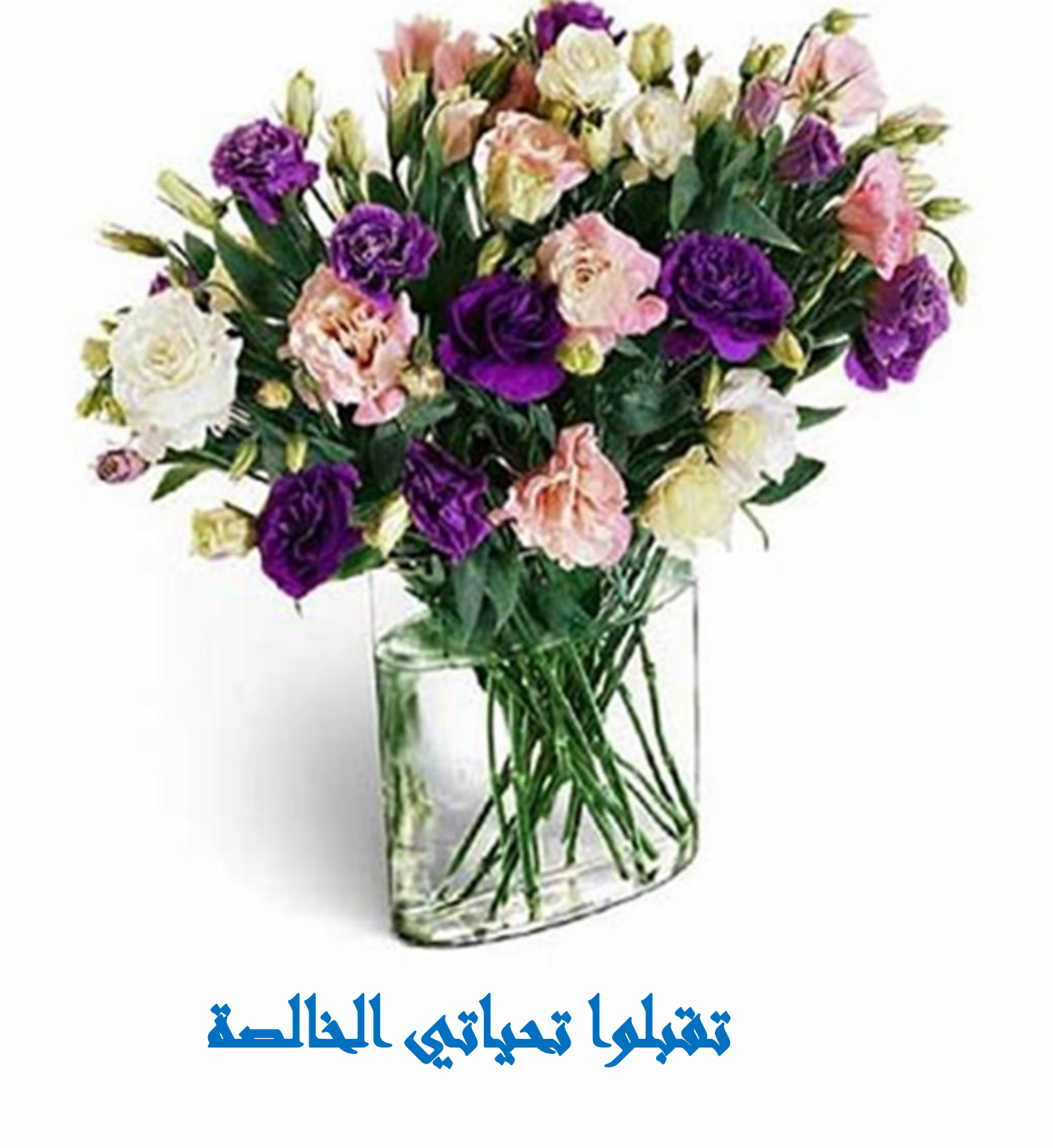